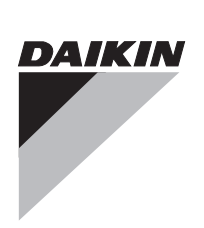

# **OPERATING** MANUAL

|                                                                                                    | Operating Manual<br>Handset Wired                                 | English    |
|----------------------------------------------------------------------------------------------------|-------------------------------------------------------------------|------------|
|                                                                                                    | Bedienungsanleitung<br>Verdrahtetes Handgerät                     | Deutsch    |
| SLEEP FAN MODE SETTEMP                                                                                                    | Mode D'emploi<br>Combiné Câblé                                    | Français   |
|                                                                                                    | Bedieningsaanwijzing<br>Bedraad Handapparaat                      | Nederlands |
| Events Togging Key Astor     Operation Frances     Operating Frances     Operating Frances     TRUTH     The second frances to an and an and an an an and an and an an an an an an an an an an an an an | Manual De Instrucciones<br>Auricular Alámbrico                    | Español    |
| 2. Fan key look     2. Fan key look     2. Fan key look     3. All keys look kundton     1001/TE     1-Press 3 times                                                                                                    | Manuale Di Funzionamento<br>Ricevitore Cablato                    | Italiano   |
|                                                                                                    | Εγχειρίδιο Οδηγιών<br>Ασύρματη Χειροσυσκευή                       | Ελληνικά   |
|                                                                                                    | Manual De Funcionamento<br>Aparelho Conectado                     | Portugues  |
|                                                                                                    | Руководство По Зксплуатации<br>Проводное Дистанционное Управление | Русский    |
| dels<br>RCA                                                                                                    | Kullanım Kılavuzu<br>Kablolu Kumanda                              | Türkçe     |
|                                                                                                    |                                                                   |            |

۲

Мо ME

OM-NET3-0906-Daikin\_EN

--

10

--

3/5/07, 9:58 AM

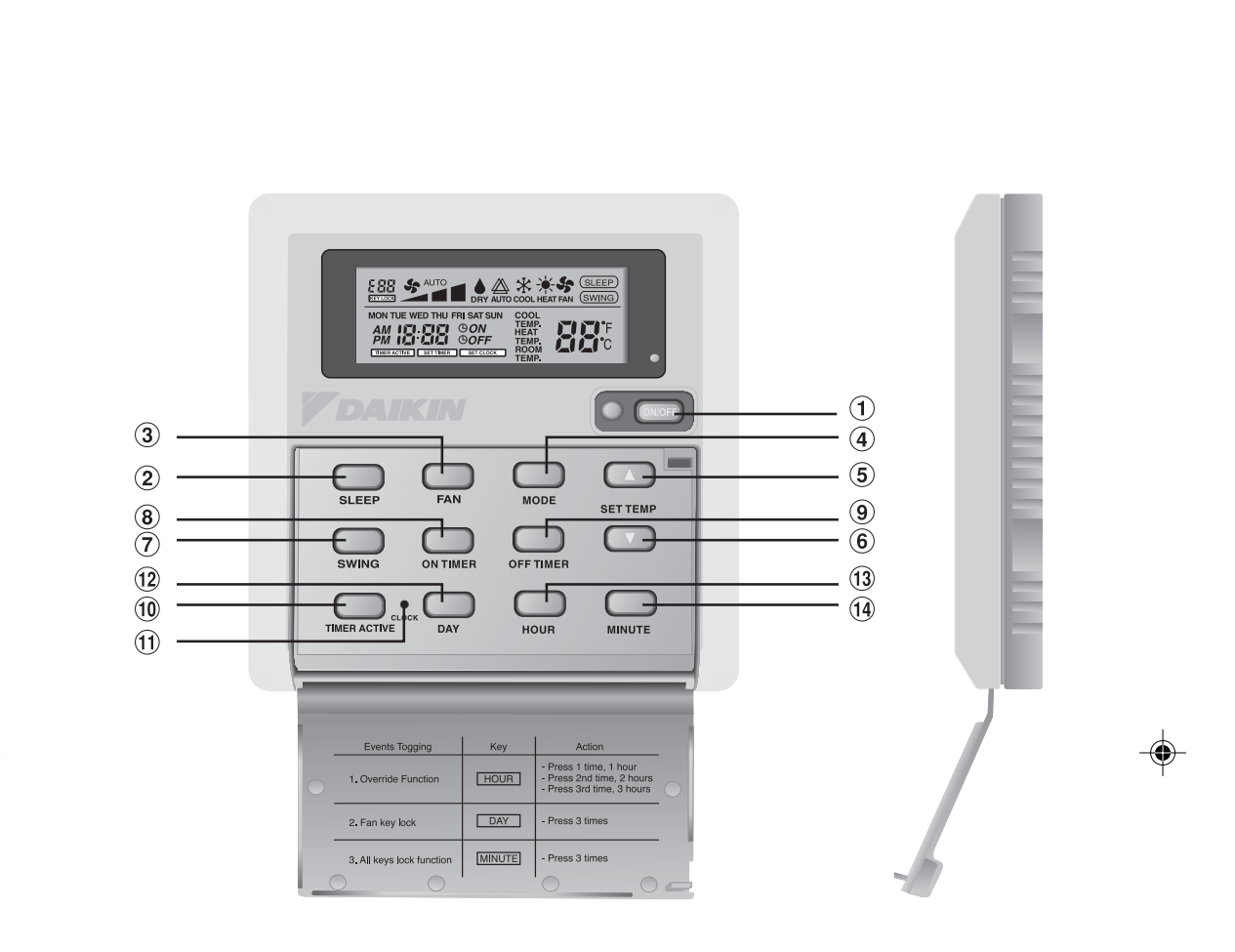

OM-NET3-0906-Daikin\_EN

-•

3/5/07, 9:58 AM

i

### 1.0 OPERATING GUIDE

There are all together 14 keys on the wired controller.

| NO  | KEY           | FUNCTION                                                   |
|-----|---------------|------------------------------------------------------------|
| 1.  | ON/OFF        | On/Off the unit with overriding all the timer settings     |
| 2.  | SLEEP         | Activate/deactivate Sleep function                         |
| 3.  | FAN           | Select Fan speeds control (Auto/High/Med/Low)              |
| 4.  | MODE          | Select operating Modes control (Cool/Heat/Auto/Dry/Fan)    |
| 5.  | SET TEMP UP   | Increase set temperature in °C or °F                       |
| 6.  | SET TEMP DOWN | Decrease set temperature in °C or °F                       |
| 7.  | SWING         | Activate/deactivate Swing control                          |
| 8.  | ON TIMER      | Enable/disable the Event 1, 2 and 3 ON TIMER setting mode  |
| 9.  | OFF TIMER     | Enable/disable the Event 1, 2 and 3 OFF TIMER setting mode |
| 10. | TIMER ACTIVE  | Activate/deactivate all set timers                         |
| 11. | CLOCK         | Enable/disable the Real Time Clock (RTC) setting mode      |
| 12. | DAY           | a) Select the day for RTC or timer setting                 |
|     |               | b) Enable/disable FAN Key lock                             |
| 13. | HOUR          | a) Select the hour for RTC or timer settings               |
|     |               | b) Set Override function for 1, 2 or 4 hours               |
| 14. | MINUTE        | a) Select the minute for RTC or timer settings             |
|     |               | b) Enable/disable key lock                                 |

Note : Override Function

۲

Press the HOUR key once will activate the override function for 1 hour. An indicator "H1" will show on the top left corner of the LCD. Press the same key again will increase the setting to 2 hours. An indicator "H2" will be shown. Press the 3rd times increase the setting to 4 hours. An indicator "H4" will be shown. Subsequent press will deactivate the override function.

When the Override function is activated, all the timers will bypassed and turn ON the unit for a fix periods of 1 hour, 2 hours or 4 hours depends on the selection, after which it will turned off.

1

#### 1.1 **ON/OFF** Button

- Starting Operation: When the unit is turned off, press the ON/OFF button. The operation LED lights and the unit is turned on.
- Stopping Operation:
  - When the unit is turned on, press the ON/OFF button. The operation LED is extinguished and control are turned off.

ENGLISH

#### 1.2 **SLEEP** Button

Press SLEEP button to activate the sleep mode or energy saving mode.

#### 1.3 FAN Button

Press FAN button to select AUTO, HIGH, MEDIUM or LOW fan speed.

#### **MODE** Button 1.4

Press the MODE button to switch operation from COOL. HEAT. AUTO. DRY. FAN. The Auto mode is unavailable for Chilled Water (CW) system. The Auto mode is unavailable for Chilled Water (CW) 2 pipe system. It is available for Chilled Water (CW) 4 pipe system. Check the display to see in which mode the control is set.

#### 1.5 '▲' or '▼' Set Temperature Button

Press the temperature button and set the temperature of your choice. By pressing the 'A' or '▼' button once, temperature changes by 1°C [or 1°F].

Temperature can be set within the range 16°C~30°C (61°F~86°F) or 20°C~30°C (68°F~86°F). The range can be set by adjusting the shunt jumper behind the LCD remote (refer table below). During fan mode, temperature can not be set. If pressing ' $\blacktriangle$ ' and ' $\triangledown$ ' together, the unit of temperature will change from °C to °F and

vice-versa.

| Jumper 20 - 30 | Application                                |
|----------------|--------------------------------------------|
| SET            | Set temp range : 20°C ~ 30°C (68°F ~ 86°F) |
| OFF            | Set temp range : 16°C ~ 30°C (61°F ~ 86°F) |

#### 1.6 SWING button

Press SWING button to activate the air sweep function.

#### 1.7 **Time Setting**

i) Set Real Time Clock Setting

Press CLOCK key one time will activate RTC setting mode. Pressing the same key again will disable RTC setting mode.

Under RTC setting mode, "SET CLOCK" will be shown on LCD and it will blink at 0.5 sec interval. The RTC and Day setting can be changed by pressing DAY key, HOUR key or MINUTE key. If there is no further time related (DAY, HOUR and MINUTE) key is pressed for 15 sec, the unit will quit from the CLOCK setting mode.

7-Day Programmable Timers ii)

The unit has 3 event functions, each event has an ON TIMER and an OFF TIMER. Press the timer key (ON TIMER or OFF TIMER) will enable Event 1 timer setting mode. Press the same key again will enable Event 2 timer setting mode. Press the 3rd times will enable the Event 3 (Event handset) timer- setting mode. Subsequent key pressed the unit will quit from timer setting mode.

All timers are event triggered timers and can be overridden by the ON/OFF button and Override function.

iii)

Set Event 1 and Event 2 Timers Under timer setting mode, "SET TIMER" will be shown on LCD and blink at 0.5 sec interval. For Event 1 Timer setting, 'O ON' or 'O OFF' indication will appear and digit "1" will be displayed on the top left corner of the LCD. 'O ON' or 'O OFF' indication and digit "2" will be displayed during Event 2 timer setting. The timer setting can be changed through pressing the DAY key, HOUR key or MINUTE key. If there is no further time related (DAY, HOUR and MINUTE) key is pressed, the unit will guit from the timer setting mode.

OM-NET3-0906-Daikin\_EN

### iv) Set Event 3 Timer via remote control (Optional)

This timer can be controlled separately through remote control as well as ON TIMER or OFF TIMER keys. Timer 3 can be set like timers 1 and 2 like above except the DAY setting is not provided as this timer setting is valid everyday. An indicator '3' will display during the Event 3 timer setting mode. 'O ON' or 'O OFF' will blink at 0.5 sec interval during the timer setting. If there is no futher time related (DAY, HOUR and MINUTE) key is pressed, the unit will quit from the timer setting mode.

The ON/OFF timer setting received from remote control will override the Event 3 timer setting from the unit.

### 1.8 Activating and canceling timers

These timers will not triggered if the timer is not active. To activate the timers, press the TIMER ACTIVE key unit "TIMER ACTIVE" appears on LCD. This symbol is to indicate Event 1, Event 2 and/or Event 3 timers are active. Pressing the same steps will deactivate the timers and "TIMER ACTIVE" symbol will disappear.

Another method to cancel the timers setting is changed all the hour setting of the timers to null one by one. When the setting is null, the LCD display --:--, then this respective timer will be disable.

#### 1.9 Key Lock

These key lock function to inhibit any setting change. Press the MINUTE key 3 times consecutively will activate key lock function, "KEYLOCK" will be shown on LCD. Upon all the keys are locked, only ON/OFF key and MINUTE key can be pressed. To cancel the key lock function, press the MINUTE key 3 times consecutively, the word "KEYLOCK" disappear.

#### 1.10 Fan Lock

When the DAY key is press 3 times consecutively within 1.5 sec, the fan symbol (shown above) will disappear and fan key will be inhibited. Press the DAY key 3 times to cancel the fan lock function.

#### 1.11 Battery Backup

Battery backup is used to retain the RTC and 7-days programmable timer settings during power down. For unit without battery backup, the default setting will be 12:00 am the timer will clear during power up.

### 2.0 ERROR INDICATOR

If any abnormal condition detected, an error code will be shown. When the transmission line between the main board and the unit line is opened, an error code 'EOP' will be shown. For those errors detected from main board, the format of error code will be as following:

DX System:

| Error                                                 | 7 Segments |
|-------------------------------------------------------|------------|
| Room sensor missing/short                             | E1         |
| Indoor coil sensor missing/short                      | E2         |
| Outdoor coil sensor missing/short                     | E3         |
| Compressor overload                                   | E4         |
| Outdoor abnormal compressor overload trip or gas leak | E5         |
| Condensate water pump fault                           | E6         |

#### CW System:

OM-NET3-0906-Daikin\_EN

| Error                   | 7 Segments |
|-------------------------|------------|
| Room sensor error       | E1         |
| Pipe water sensor error | E2         |
| Pipe water fault        | E5         |
| Water pump error        | E6         |

3

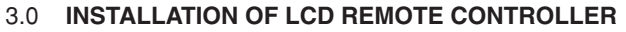

#### 3.1 Accessories

The following accessories are included together with this manual. If any part is missing, contact your dealer immediately.

ENGLISH

- 1 Remote controller
- 2 Wooden screw 4.1 x 16 (2 pieces) & machine screw (2 pieces)
- ③ Instruction manual
- Battery
- (5) Connection wire

### 3.2 Step-by-step guide

- First, open up the casing of the LCD remote controller into its top and bottom case using a screwdriver. To do this, insert the screwdriver into the lower slot and slide it in the outward direction.
- Fix the bottom case onto the wall with the 2 wooden screws provided. Then, insert the 4-pin connection wires (from main board) through the slot on the upper center of the case as shown below.
- iii) To select cooling only model or heatpump model, some adjustment required in the shunt jumper setting.
- iv) Fasten back the top and bottom case into place. Hook the two upper claws into their respective slots and snap the lower part shut.

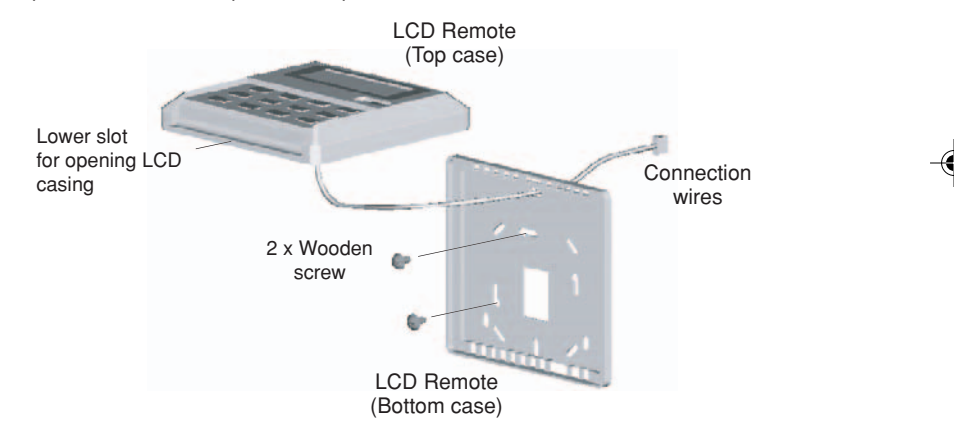

### SHUNT JUMPER SETTING FOR MODEL SELECTION

| JH  | JD  | Application    | Model/Remark          |
|-----|-----|----------------|-----------------------|
| OFF | OFF | AUTO DETECT    | Depends on main board |
| OFF | SET | CW & DX system | Export cool (EC)      |
| SET | OFF | CW & DX system | Heatpump (HP)         |
| SET | SET | AUTO DETECT    | Auto heatpump (AP)    |

4

\* The AUTO DETECT is unavailable for Chilled Water (CW) System.

### 1.0 BETRIEBSANWEISUNG

Auf dem kabelgebundenen Controller gibt es insgesamt 14 Tasten.

| NO  | TASTE         | FUNKTION                                                                               |
|-----|---------------|----------------------------------------------------------------------------------------|
| 1.  | ON/OFF        | An / Aus des Geräts mit Löschung aller Timer-Funktionen                                |
| 2.  | SLEEP         | Aktivierung / Deaktivierung der Schlaffunktion                                         |
| 3.  | FAN           | Auswahl der Steuerung für Ventilatorgeschwindigkeiten<br>(Auto/ Hoch/ Mittel/ Niedrig) |
| 4.  | MODE          | Auswahl der Steuerung für Betriebsmodi (Kühlen/ Heizen/ Auto/<br>Trocknen/ Ventilator) |
| 5.  | SET TEMP UP   | Eingestellte Temperatur in °C oder °F erhöhen                                          |
| 6.  | SET TEMP DOWN | Eingestellte Temperatur in °C oder °F senken                                           |
| 7.  | SWING         | Pendelsteuerung aktivieren/ deaktivieren                                               |
| 8.  | ON TIMER      | Einschalten/ Ausschalten des ON TIMER-Einstellungsmodus<br>von Ereignis 1, 2 und 3     |
| 9.  | OFF TIMER     | Einschalten/ Ausschalten der OFF TIMER-Einstellungsmodus<br>von Ereignis 1, 2 und 3    |
| 10. | TIMER ACTIVE  | Alle eingestellten Timer aktivieren/ deaktivieren                                      |
| 11. | CLOCK         | Einschalten/ Ausschalten des Einstellungsmodus der reellen Zeituhr (RTC)               |
| 12. | DAY           | a) Den Tag für RTC oder Timereinstellung auswählen                                     |
|     |               | b) Einschalten/ Ausschalten der FAN-Tastensperre                                       |
| 13. | HOUR          | a) Die Stunde für RTC oder Timereinstellungen auswählen                                |
|     |               | b) Override-Funktion für 1, 2 oder 4 Stunden einstellen                                |
| 14. | MINUTE        | a) Die Minute für RTC oder Timereinstellungen auswählen                                |
|     |               | b) Tastensperre einschalten/ ausschalten                                               |

Anmerkung: Override-Funktion

Drücken Sie ein Mal die HOUR-Taste, dies aktiviert die Override-Funktion für 1 Stunde. Die Anzeige "H1" wird in der oberen linken Ecke des LCD angezeigt. Drücken Sie die Taste erneut und die Einstellung steigt auf 2 Stunden an. Es wird die Anzeige "H2" angezeigt. Wenn Sie die Taste zum dritten Mal drücken, werden 4 Stunden eingestellt. Es wird die Anzeige "H4" angezeigt. Ein weiteres Drücken deaktiviert die Override-Funktion.

Bei aktivierter Override-Funktion werden alle Timer umgangen und das Gerät wird für einen festgelegten Zeitraum von 1 Stunde, 2 Stunden oder 4 Stunden, je nach Auswahl, angeschaltet. Nach Ablauf dieser Zeit wird das Gerät automatisch abgeschaltet.

5

5

OM-NET3-0906-Daikin\_DE

- 1.1 **ON/ OFF** Taste (EIN/AUS)
  - Beginn des Betriebs:
    - Ist das Gerät ausgeschaltet, die ON/OFF (EIN/AUS) Taste betätigen. Betriebs-LED leuchtet auf, das Gerät ist eingeschaltet.
    - Abschalten des Betriebs:
  - Ist das Gerät eingeschaltet, die ON/OFF (EIN/AUS) Taste betätigen. Betriebs-LED erlischt und das Gerät ist ausgeschaltet. SCHLAF-Taste (**SLEEP**)

DEUTSCH

- 1.2
- Zum Aktivieren des Schlaf- oder Energiespar-Betriebs die SCHLAF-Taste (SLEEP) betätigen. 1.3 GEBLÄSE-Taste (FAN)
- Zur Auswahl der AUTO (ÁUTO), HOCH (HIGH), MITTEL (MEDIUM) oder NIEDRIG (LOW) Kühlgebläsedrehzahl die GEBLÄSE-Taste (FAN) betätigen.
- MODUS-Taste (MODE) 1.4
  - Die **MODE** (MODUS) Taste betätigen, um den Betrieb von COOL (KÜHL) ,HEAT (WARM), AUTO (AUTO), DRY (TROCKEN) oder FAN (GEBLÄSE) zu schalten.
  - Der AUTO modus steht für das Gekühlte Wasser(CW)-System nicht zur Verfügung. Der Auto-Modus ist für Kaltwasser (CW) 2-Rohrsystem nicht verfügbar.
  - Es ist für Kaltwasser (CW) 4-Rohrsystem verfügbar.
  - Die Anzeige zeigt die eingestellte Betriebsart an. '▲' oder '▼' Temperatur-Einstell-Taste
- 1.5

Die Temperaturtaste betätigen und die gewünschte Temperatur einstellen. Bei einmaligem Betätigen der '▲' oder '▼' Taste ändert sich die Temperatur jeweils um 1°C (oder 1°F). Die Temperatur kann im Bereich von 16°C~30°C (61°~86°F) oder 20°C~30°C (68°F~86°F) eingestellt werden. Der Bereich kann durch Einstellen des Shut Jumpers hinter der LCD-Fernbedienung (siehe unten stehende Tabelle) eingestellt werden. Bei Kühlgebläse-Betrieb kann die Temperatur eingestellt werden.

Werden die '▲' und '▼' Tasten zusammen betätigt, ändert sich die Temperaturanzeige von °C auf °F, und umgekehrt.

| Jumper 20 - 30 | Anwendung                                                |
|----------------|----------------------------------------------------------|
| SET            | Temperaturbereich einstellen : 20°C ~ 30°C (68°F ~ 86°F) |
| OFF            | Temperaturbereich einstellen : 16°C ~ 30°C (61°F ~ 86°F) |
|                |                                                          |

1.6 PENDEL-Taste (SWING)

Zum Aktivieren der Luftpendelfunktion die PENDEL-Taste (SWING) betätigen.

#### Zeiteinstellung 1.7

Einstellungen der reellen Zeituhr einrichten Drücken Sie die CLOCK-Taste ein Mal, um den RTC-Einstellungsmodus zu aktivieren. Durch erneutes Drücken der Taste wird der RTC-Einstellungsmodus ausgeschaltet. Im RTC-Einstellungsmodus wird "SET CLOCK" auf dem LCD gezeigt und blinkt in Intervallen zu 0,5 Sekunden. Die Einstellungen für RTC und DAY können geändert werden, indem Sie die Tasten DAY, HOUR oder MINUTE drücken. Falls Sie 15 Sekunden lang keine weitere mit, Zeit in Beziehung stehende, Taste drücken (DAY, HOUR, oder MINUTE), verlässt das Gerät automatisch den Einstellungsmodus CLOCK.

ii)

6

<u>Für 7 Tage programmierbare Timer</u> Das Gerät hat 3 Ereignisfunktionen, jedes Ereignis hat jeweils einen ON TIMER und einen OFF TIMER. Durch Drücken der Timer-Taste (ON TIMER oder OFF TIMER) wird der Timereinstellungsmodus für Ereignis 1 eingeschaltet. Durch erneutes Drücken derselben Taste wird Ereignis 2 eingeschaltet. Durch nochmaliges Drücken derselben Taste wird der Timereinstellungsmodus für Ereignis 3 (Ereignis Handapparat) eingeschaltet. Durch jedes weitere Drücken der Taste wird der Timereinstellungsmodus abgeschaltet. Alle Timer sind durch Ereignisse ausgelöste Timer und können durch die ON/ OFF-Taste und die Override-Funktion deaktiviert werden

Stellen Sie die Timer für Ereignis 1 und Ereignis 2 ein iii)

Im Timereinstellungsmodus wird "SET TIMER" im LCD angezeigt und blinkt in Intervallen von 0,5 Sekunden. Bei Timereinstellung für Ereignis 1 erscheint 'O ON' oder 'O OFF' und die Ziffer "1" wird in der linken oberen Ecke des LCD angezeigt. 'O ON' oder 'O OFF' und die Ziffer "2" werden während der Timereinstellung für Ereignis 2 angezeigt. Die Einstellung des Timers kann durch Drücken der Taste DAY, HOUR oder MINUTE geändert werden. Falls Sie 15 Sekunden lang keine weitere, mit Zeit in Beziehung stehende, Taste drücken (DAY, HOUR, oder MINUTE), verlässt das Gerät automatisch den Timereinstellungsmodus.

OM-NET3-0906-Daikin DE

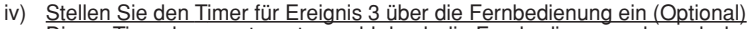

Dieser Timer kann getrennt sowohl durch die Fernbedienung, als auch durch die Tasten ON TIMER oder OFF TIMER gesteuert werden. Timer 3 kann, wie bei Timer 1 und Timer 2 oben beschrieben, eingestellt werden; Ausnahme ist die Einstellung DAY. Diese ist nicht verfügbar, da diese Timereinstellung jeden Tag gültig ist. Die Anzeige "3" wird während des Timereinstellungsmodus für Ereignis 3 angezeigt. Während der Timereinstellung blinkt '© ON' oder '© OFF' in Intervallen zu 0,5 Sekunden. Falls Sie 15 Sekunden lang keine weitere, mit Zeit in Beziehung stehende, Taste drücken (DAY, HOUR, oder MINUTE), verlässt das Gerät automatisch den Timereinstellungsmodus.

Die Timereinstellung ON/OFF der Fernbedienung löscht die Timereinstellung für Ereignis 3 des Geräts.

#### 1.8 Aktivierung und Abbruch der Timer

Die Timer werden nicht ausgelöst, wenn der Timer nicht aktiv ist. Drücken Sie die Taste TIMER ACTIVE, um die Timer zu aktivieren. Es erscheint dann "TIMER ACTIVE" auf dem LCD. Durch dieses Symbol wird angezeigt, dass die Timer für Ereignis 1, Ereignis 2 und/oder Ereignis 3 aktiv sind. Durch Drücken derselben Tasten werden die Timer deaktiviert und "TIMER ACTIVE" verschwindet.

Eine andere Möglichkeit, die Timereinstellung abzubrechen, ist, alle Stundeneinstellungen der Timer eine nach der anderen auf Null zu stellen. Sobald die Einstellung auf Null ist, zeigt die LCD --:--, dann ist der entsprechende Timer deaktiviert.

#### 1.9 **Tastensperre**

Die Tastensperrfunktion sperrt alle Änderungen der Einstellungen. Drücken Sie drei Mal nacheinander die MINUTE-Taste, um die Tastensperre zu aktivieren. Es erscheint "KEYLOCK" im LCD. Wenn alle Tasten gesperrt sind, können nur die Tasten ON/OFF und MINUTE betätigt werden. Drücken Sie drei Mal nacheinander die MINUTE-Taste, um die Tastensperre zu deaktivieren. Es verschwindet "KEYLOCK".

#### 1.10 Ventilatorsperre

Wenn Sie die DAY-Taste drei Mal hintereinander innerhalb von 1,5 Sekunden drücken, verschwindet das Ventilatorsymbol (siehe oben) und die Ventilatortaste wird gesperrt. Drücken Sie die DAY-Taste drei Mal, um die Ventilatorsperre wieder aufzuheben.

#### 1.11 Netzausfallschutz

Der Netzausfallschutz wird benötigt, um die RTC und die für 7 Tage programmierbaren Timereinstellungen beizubehalten, während das Gerät abgeschaltet ist. Für Geräte ohne Netzausfallschutz ist die Standardeinstellung 12:00 a.m., wenn das Gerät wieder angeschaltet wird.

#### 2.0 **FEHLERANZEIGE**

Falls ein abnormaler Zustand entdeckt wird, erscheint ein Fehlercode. Falls die Übertragunsleitung zwischen Hauptplatine und Geräteleitung geöffnet wird, erscheint der Fehlercode "EOP". Für die von der Hauptplatine entdeckten Fehler ist die Form des Fehlercodes wie folgt:

DX-System:

| Fehler                                                                | Sieben Segmente |
|-----------------------------------------------------------------------|-----------------|
| Raumsensor fehlt/ Kurzschluss                                         | E1              |
| Innenraumbatteriesensor fehlt/ Kurzschluss                            | E2              |
| Außenbatteriesensor fehlt/ Kurzschluss                                | E3              |
| Kompressor überlastet                                                 | E4              |
| Abweichungen im Freien, Kompressor überlastet, Fehler oder<br>Gasleck | E5              |
| Kondenswasserpumpe fehlerhaft                                         | E6              |

#### CW-System:

| Fehler                      | Sieben Segmente |
|-----------------------------|-----------------|
| Zimmersensor-Fehler         | E1              |
| Leitungswassersensor-Fehler | E2              |
| Wasserleitungsstörung       | E5              |
| Wasserpumpen-Fehler         | E6              |

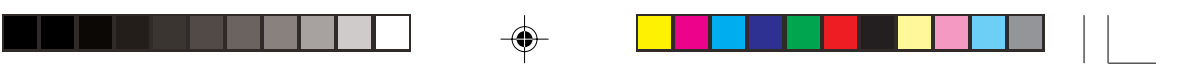

### 3.0 INSTALLIERUNG DER LCD-FERNBEDIENUNG

### 3.1 Zubehör

3.2

Folgendes Zubehör wird zusammen mit diesem Handbuch mitgeliefert. Sollte etwas fehlen, wenden Sie sich bitte sogleich an Ihren Fachhändler.

- 1 Fernbedienung
- 2 Holzschrauben 4,1 x 16 (2 Stück) & Maschinenschrauben (2 Stück)
- 3 Gebrauchsanweisung
- ④ Batterie
- (5) Verbindungsdrähte

- DEUTSCH
- Installierungsschritte
   i) Das Oberteil des Gehäuses der LCD-Fernbedienung vom Unterteil abnehmen, dabei einen Schraubenzieher in den unteren Schlitz einführen und nach aussen ziehen.
- ii) Das Unterteil des Gehäuses mit den beiden Holzschrauben an der Wand befestigen.
   Fügen Sie die 4-Pin-Verbindungsdrähte (von der Hauptplatine) durch den Schlitz oben in der Mitte des Gehäuses, wie unten zu sehen, ein.
- iii) Zur Auswahl von Kühlbetrieb oder Betrieb der Wärmepumpe ist die Einstellung des Dip–Schalters nachzustellen.
- iv) Ober-und Unterteil des Gehäuses wieder zusammenfügen, dabei die beiden oberen Haken in die zugehörigen Schlitze einpassen und das Unterteil anpressen.

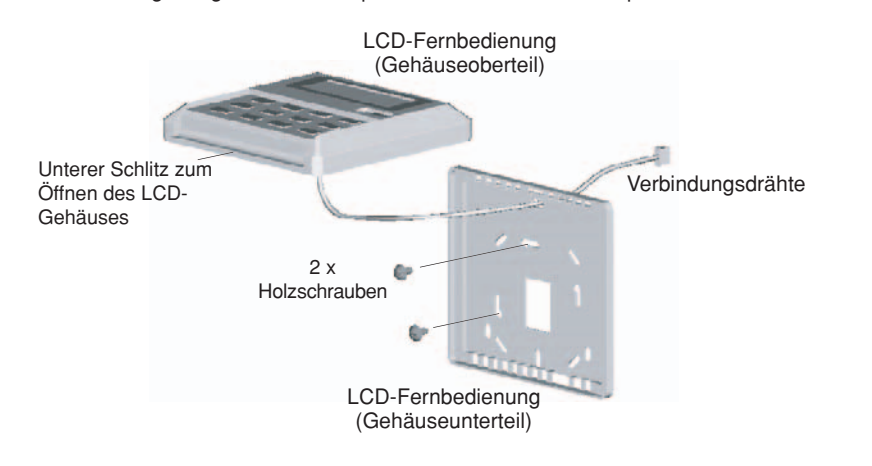

### SHUNT JUMPER-EINSTELLUNG FÜR MODELLAUSWAHL

| JH  | JD  | <u>Anwendung</u> | Modell/Bemerkung              |
|-----|-----|------------------|-------------------------------|
| OFF | OFF | AUTO DETECT      | Kommt auf die Hauptplatine an |
| OFF | SET | CW & DX-System   | Kühlung abgeben (EC)          |
| SET | OFF | CW & DX-System   | Heizpumpe (HP)                |
| SET | SET | AUTO DETECT      | Auto-Heizpumpe (AP)           |

Der AUTO DETECT steht für das Gekühlte Wasser(CW)-System nicht zur Verfügung.

8

8

### 1.0 MODE D'EMPLOI

Au total, le contrôleur câblé présente 14 touches.

| NO  | TOUCHE        | FONCTION                                                                                      |
|-----|---------------|-----------------------------------------------------------------------------------------------|
| 1.  | ON/OFF        | Appuyez sur la touche On/Off de l'unité pour annuler tous les réglage de la minuterie         |
| 2.  | SLEEP         | Activez/désactivez la fonction Sommeil                                                        |
| 3.  | FAN           | Sélectionnez la commande des vitesses du ventilateur (Auto/High/Med/Low)                      |
| 4.  | MODE          | Sélectionnez la commande des modes de fonctionnement (Cool/Heat/Auto/Dry/Fan)                 |
| 5.  | SET TEMP UP   | Augmentez la température réglée en °C ou en °F                                                |
| 6.  | SET TEMP DOWN | Réduisez la température réglée en °C ou en °F                                                 |
| 7.  | SWING         | Activez/désactivez la commande d'oscillation                                                  |
| 8.  | ON TIMER      | Activez/désactivez le mode de réglage MINUTERIE DE MISE<br>EN MARCHE, événements 1, 2 et 3    |
| 9.  | OFF TIMER     | Activez/désactivez le mode de réglage MINUTERIE DE MISE<br>EN ARRÊT, événements 1, 2 et 3     |
| 10. | TIMER ACTIVE  | Activez/désactivez toutes les minuteries réglées                                              |
| 11. | CLOCK         | Activez/désactivez le mode de réglage de l'horloge temps réel (HTR)                           |
| 12. | DAY           | <ul> <li>a) Sélectionnez le jour pour le réglage de l'HTR ou de la<br/>minuterie</li> </ul>   |
|     |               | <ul> <li>b) Activez/désactiver le verrouillage de la touche FAN<br/>(ventilateur)</li> </ul>  |
| 13. | HOUR          | <ul> <li>a) Sélectionnez l'heure pour le réglage de l'HTR ou de la<br/>minuterie</li> </ul>   |
|     |               | b) Réglez la fonction prioritaire sur 1, 2 ou 4 heures                                        |
| 14. | MINUTE        | <ul> <li>a) Sélectionnez la minute pour le réglage de l'HTR ou de la<br/>minuterie</li> </ul> |
|     |               | b) Activez/désactiver le verrouillage de touches                                              |

Remarque : Fonction prioritaire

Frappez la touche HOUR une fois pour activer la fonction prioritaire pendant une heure. Un indicateur "H1" s'allumera dans l'angle supérieur gauche de l'écran LCD. Appuyez de nouveau sur la même touche pour augmenter le réglage à 2 heures. Un indicateur "H2" s'allumera. Appuyer une troisième fois augmente le réglage à 4 heures. Un indicateur "H4" s'allumera. Appuyer de nouveau désactivera la fonction prioritaire.

Lorsque la fonction prioritaire est activée, toutes les minuteries sont contournées; allumer l'unité pour une période fixe d'une, deux ou quatre heures dépend de la sélection faite. L'unité s'éteint ensuite.

9

9

OM-NET3-0906-Daikin\_FR

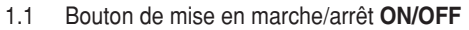

- Mise en marche:
  - Lorsque l'unité est éteinte, appuyez sur la bouton ON/OFF. Le lumineux LED s'allume et l'unité se met en marche.
  - Mise en arrêt:
  - Lorsque l'unité est en marche, appuyez sur la bouton ON/OFF. Le lumineux LED et les contrôles s'éteignent.
- Bouton de Nuit SLEEP 1.2
  - Appuyez sur le bouton de nuit SLEEP pour activer le mode de nuit et d'économie d'énergie.
- 1.3 Bouton de FAN (VENTILATION)

Appuyez sur le bouton FAN pour régler les vitesses de ventilation sur AUTO (AUTO), HIGH (RAPIDE), MEDIUM (MOYEN) ou LOW (LENT).

1.4 Bouton de MODE

Appuyez sur le bouton MODE pour alterner entre COOL (FROID), HEAT (CHAUD), AUTO (AUTO), DRY (SEC), FAN (VENTILATION).

- **FRANCAIS**
- Le mode Auto n'est pas disponible pour les systèmes à eau glacée. Le mode Auto n'est pas disponible pour les systèmes 2 tuyaux à eau glacée (CW).
- Il est disponible pour les systèmes 4 tuyaux à eau glacée (CW).

Vérifiez l'affichage pour voir sur quel mode est réglée l'unité.

#### Le Bouton du Réglage de la Température '▲' ou '▼ 15

Appuyez sur le bouton de la température et programmez la température de votre choix. En appuyant

une fois sur l'un des boutons '▲' ou '▼', la température varie de 1°C [ou de 1°F]. La température peut être programmée de 16°C à 30°C (61°F à 86°F) ou 20°C à 30°C (68°F à 86°F). Vous pouvez régler la plage en ajustant le cavalier shunt derrière la télécommande LCD (reportez-vous au tableau ci-dessous).

Pendant le mode de ventilation, la température peut aussi être programmée. Si vous appuyez sur les deux boutons '▲' et '▼' en même temps, l'unité de température passe des °C aux °F ou vice-versa.

| Cavalier 20 - 30 | Application                                         |
|------------------|-----------------------------------------------------|
| SET              | Fixez la plage de temp. : 20°C à 30°C (68°F à 86°F) |
| OFF              | Fixez la plage de temp. : 16°C à 30°C (61°F à 86°F) |

- Bouton du Mouvement Oscillatoire SWING 1.6
  - Appuyez sur le bouton SWING pour actionner la fonction de ventilation oscillatoire.

#### Réglage de L'horloge 1.7

i) Fixez le réglage de l'horloge temps réel

Pressez la touche CLOCK une fois pour activer le mode de réglage HTR. Appuyez de nouveau sur la même touche pour désactiver le mode de réglage HTR.

Dans le mode de réglage HTR, "SET CLOCK" (RÉGLEZ HORLOGE) s'affichera sur l'écran LCD et clignotera à 0,5 sec. d'intervalle. Le réglage HTR et de jour sont modifiables en appuyant sur les touches DAY, HOUR ou MINUTE. Si aucune autre touche de réglage de l'horloge (DAY, HOUR et MINUTE) n'est pressée pendant 15 sec., l'unité sort du mode de réglage HORLOGE.

Minuteries programmables sur 7 jours ii)

L'unité est dotée de 3 fonctions d'événement; chacune offre une minuterie de mise en marche et une de mise en arrêt. Pressez la touche de minuterie (ON TIMER ou OFF TIMER) pour activer le mode de réglage de la minuterie de l'événement 1. Appuyez de nouveau sur la même touche pour activer le mode de réglage de la minuterie de l'événement 2. Appuyez pour la troisième fois pour activer le mode de réglage de la minuterie de l'événement 3 (clavier d'événements). Appuyer de nouveau sur une touche de l'unité fait sortir du mode de réglage de la minuterie.

Toutes les minuteries sont des minuteries déclenchées par des événements et peuvent être annulées par la touche ON/OFF et la fonction prioritaire.

10

<u>Fixez les minuteries des événements 1 et 2</u> Dans le mode de réglage de la minuterie, "SET TIMER" (RÉGLEZ MINUTERIE) s'affichera sur l'écran LCD et clignotera à 0,5 sec. d'intervalle. Lors du réglage de la minuterie de l'événement 1, l'indicateur (© ON' ou (© OFF' apparaîtra, et le chiffre "1" s'afficherat dans l'angle supérieur gauche de l'écran LCD. L'indicateur (© ON' ou (© OFF' et le chiffre "2" s'afficheront pendant le réglage de la minuterie de l'événement 2. Le réglage du minuteur peut être modifié en appuyant sur la touche DAY, la touche HOUR ou la touche MINUTE. Si aucune autre touche de réglage de l'horloge (DAY, HOUR et MINUTE) n'est pressée, l'unité sortira du mode de réglage de la minuterie.

OM-NET3-0906-Daikin\_FR

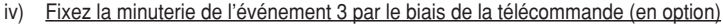

Ce minuteur peut être commandé séparément via la télécommande ainsi que via les touches ON TIMER ou OFF TIMER. La minuterie 3 peut être réglée comme les minuteries 1 et 2 ci-dessus, sauf pour le réglage JOUR qui n'est pas fourni, car cette minuterie s'applique tous les jours. Un indicateur "3" s'affichera pendant le mode de réglage de la minuterie de l'événement 3. '© ON' ou '© OFF' clignotera à 0,5 sec. d'intervalle pendant le réglage de la minuterie. Si aucune autre touche de réglage de l'horloge (DAY, HOUR et MINUTE) n'est pressée, l'unité sortira du mode de réglage de la minuterie.

Le réglage de la minuterie ON/OFF reçu de la télécommande annulera le réglage de la minuterie de l'événement 3 de l'unité.

#### 1.8 Activation et annulation des minuteries

Ces minuteries ne se déclencheront pas à moins d'être activées. Pour activer les minuteries, appuyez sur la touche "TIMER ACTIVE"; l'indicateur correspondant s'affichera sur l'écran LCD de l'unité. Ce symbole sert à indiquer que les minuteries d'événement 1, 2 ou 3 sont actives. Répéter les mêmes étapes désactivera les minuteries, et le symbole "TIMER ACTIVE" disparaîtra.

Une autre méthode pour annuler le réglage des minuteries consiste à mettre à zéro tous leurs réglages d'heure, un par un. Une fois le réglage sur zéro, l'écran LCD affiche --:--. La minuterie correspondante sera alors désactivée.

#### 1.9 Verrouillage de touches

La fonction de verrouillage de touches sert à empêcher tout changement de réglage. Appuyez sur la touche MINUTE 3 fois de suite pour activer la fonction de verrouillage de touches; "KEYLOCK" (VERROU) s'affiche sur l'écran LCD. Dès que la totalité des touches est verrouillée, seules les touches ON/OFF et MINUTE peuvent être pressées. Pour annuler la fonction de verrouillage de touches, appuyez sur la touche MINUTE 3 fois, le mot "KEYLOCK" disparaît.

#### 1.10 Verrouillage du ventilateur

Lorsque la touche DAY est pressée 3 fois de suite dans la première seconde et demie, le symbole du ventilateur (illustration ci-dessus) disparaît et le verrouillage du ventilateur empêche d'appuyer sur la touche. Appuyez sur la touche DAY 3 fois pour annuler la fonction de verrouillage du ventilateur.

#### 1.11 Batterie de secours

La batterie de secours sert à conserver l'HTR et les réglages de minuterie programmable sur 7 jours quand l'alimentation est coupée. Pour les unités sans batterie de secours, le réglage par défaut est de 12:00, et la minuterie est effacée au démarrage.

#### 2.0 INDICATEUR D'ERREUR

Si une condition anormale quelconque est détectée, un code d'erreur s'affiche. Lorsque la ligne de transmission entre la carte principale et la ligne d'unité est ouverte, un code d'erreur "EOP" s'affiche. Pour les erreurs détectées depuis la carte principale, le format du code d'erreur sera comme suit :

Système DX:

| Erreur                                                      | Sept segments |
|-------------------------------------------------------------|---------------|
| Thermostat d'ambiance absent/court-circuité                 | E1            |
| Détecteur de serpentin intérieur absent/court-circuité      | E2            |
| Détecteur de serpentin extérieur absent/court-circuité      | E3            |
| Surcharge du compresseur                                    | E4            |
| Anomalie extérieure — déclenchement de surcharge du         | E5            |
| compresseur ou fuite de gaz                                 |               |
| Défaillance de la pompe de récupération des eaux condensées | E6            |
|                                                             |               |

#### Système CW:

| Erreur                             | Sept segments |
|------------------------------------|---------------|
| Erreur du thermostat d'ambiance    | E1            |
| Erreur du détecteur d'eau du tuyau | E2            |
| Défaillance de l'eau du tuyau      | E5            |
| Erreur de la pompe à eau           | E6            |

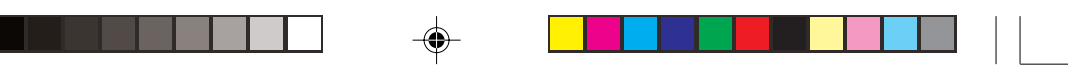

### 3.0 INSTALLATION DE LA TÉLÉCOMMANDE LCD

#### 3.1 Accessoires

Les accessoires suivants sont compris avec ce manuel. S'il manque des éléments, veuillez contacter votre concessionnaire immédiatement.

- 1 Télécommande
- 2 Vis à bois 4,1 x 16 (2 vis) & Vis de l'unité (2 vis)
- ③ Manuel d'utilisation
- ④ Pile
- 5 Fils de raccordement

### 3.2 Guide Détaillé

- D'abord, ouvrez le boîtier de la télécommande LCD en séparant la partie supérieure de la partie inférieure à l'aide d'un tournevis que vous insérez dans la fente et faites glisser vers le haut.
- ii) Fixez la partie inférieure du boîtier sur le mur avec les 2 vis à bois fournies.
   Ensuite, insérez les fils de connexion à 4 broches (de la carte principale) à travers la fente sur la partie centrale supérieure de l'enveloppe, comme dans l'illustration.
- iii) Pour sélectionner le modèle de refroidissement ou de thermopompe, certains réglages sont nécessaires au niveau de l'interrupteur à positions multiples.
- iv) Rattachez la partie inférieure et supérieure du boîtier. Accrochez les deux pattes dans leur fente respective et fermez la partie inférieure.

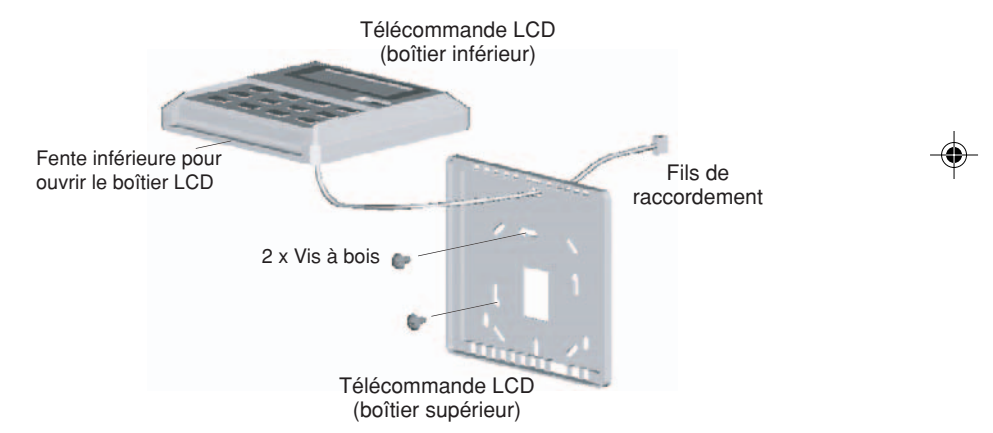

FRANCAIS

### **RÉGLAGE DE CAVALIER SHUNT POUR SÉLECTION DE MODÈLE**

| JH  | JD  | Application           | Modèle/remarque               |
|-----|-----|-----------------------|-------------------------------|
| OFF | OFF | DÉTECTION AUTOMATIQUE | Dépend de la carte principale |
| OFF | SET | Système CW & DX       | Export cool (EC)              |
| SET | OFF | Système CW & DX       | Thermopompe (HP)              |
| SET | SET | DÉTECTION AUTOMATIQUE | Thermopompe Auto (AP)         |

 La fonction de détection automatique AUTO DETECT n'est pas disponible pour le système à eau glacée (CW).

FR

12

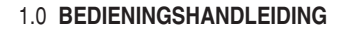

In totaal zijn op de bedrade bediening 14 toetsen.

| GEEN | TOETS         | FUNCTIE                                                                                |  |
|------|---------------|----------------------------------------------------------------------------------------|--|
| 1.   | ON/OFF        | Schakel het apparaat aan/uit en overheers alle timer-instellingen                      |  |
| 2.   | SLEEP         | Activeer/ deactiveer de slaapfunctie                                                   |  |
| 3.   | FAN           | Kies de ventilatorsnelheid (automatisch/hoog/middel/laag)                              |  |
| 4.   | MODE          | Kies de bediening bedrijfsfunctie (koelen/verwarmen/automatisch/drogen/<br>ventileren) |  |
| 5.   | SET TEMP UP   | Verhoog de geprogrammeerde temperatuur in °C of °F                                     |  |
| 6.   | SET TEMP DOWN | Verlaag de geprogrammeerde temperatuur in °C of °F                                     |  |
| 7.   | SWING         | Activeer/deactiveer de zwaaifunctie                                                    |  |
| 8.   | ON TIMER      | Schakel de ON TIMER programmeerfunctie voor termijn 1,2 en 3 in/uit                    |  |
| 9.   | OFF TIMER     | Schakel de OFF TIMER programmeerfunctie voor termijn 1,2 en 3 in/uit                   |  |
| 10.  | TIMER ACTIVE  | Activeer/deactiveer alle geprogrammeerde timers                                        |  |
| 11.  | CLOCK         | Schakel de programmeerfunctie voor de realtime-klok (RTC) in/uit                       |  |
| 12.  | DAY           | a) Kies de dag voor de RTC of voor de timer-programmering                              |  |
|      |               | b) Schakel het toetsslot voor de FAN in/uit                                            |  |
| 13.  | HOUR          | a) Kies het uur voor de RTC of voor de timer-programmering                             |  |
|      |               | b) Programmeer de overneemfunctie voor 1, 2 of 4 uur                                   |  |
| 14.  | MINUTE        | a) Kies de minuut voor de RTC of voor de timer-programmering                           |  |
|      |               | b) Schakel het toetsslot in/uit                                                        |  |

Aanmerking : Overneemfunctie

۲

Wanneer u één keer op de HOUR-toets drukt, wordt de overneemfunctie voor 1 uur geactiveerd. In de linker bovenhoek van de LCD wordt "H1" aangegeven. Wanneer u nog een keer op de toets drukt, wordt de geprogrammeerde tijd op 2 uur verhoogd; "H2" wordt aangegeven. Drukt u een derde keer, dan wordt de instelling op 4 uur verhoogd; "H4" wordt aangegeven. Wordt hierna nog een keer op de toets gedrukt, dan wordt de overneemfunctie gedeactiveerd.

Wanneer de overneemfunctie geactiveerd is, worden alle timers overheerst en het apparaat, afhankelijk van de selectie, ingeschakeld voor een vaste tijd van 1, 2 of 4 uur, na afloop waarvan het weer uitgeschakeld wordt.

13

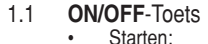

- Wanneer het apparaat uitgeschakeld is, druk dan op de ON/OFF toets.
- De LED op het bedieningspaneel begint te branden en het apparaat wordt ingeschakeld. Buiten werking zetten:
- Wanneer het apparaat ingeschakeld is, druk dan op de ON/OFF toets. De LED op het bedieningspaneel gaat uit en de besturing wordt uitgeschakeld.
- 12 **SLEEP**-Toets
  - Druk op de SLEEP-toets om de slaapfunctie of de energiespaarfunctie te activeren.

#### FAN-Toets 1.3

Druk op de FAN-toets om AUTO (AUTOMATISCHE), HIGH (HOGE), MEDIUM (MIDDELE) OF LOW (LAGE) ventilatorsnelheid te kiezen.

#### 1.4 **MODE** Toets

Druk op de MODE-toets, om de functie te wisselen tussen COOL (KOELEN), HEAT (VERWARMEN), AUTO (AUTOMATISCH), DRY (DROGEN), FAN (VENTILEREN).

De automatische functie is niet beschikbaar voor koudwatersysteem (CW).

De automatische modus is niet beschikbaar voor een 2 leiding systeem voor koud water (CW). Het is wel beschikbaar voor een 4 leiding systeem met koud water (CW).

**IEDERLAND** 

Controleer op het display, welke besturingsfunctie ingesteld is.

#### '▲' of '▼' Temperatuurinsteltoets 1.5

Druk op de temperatuurtoets en stel de gewenste temperatuur in. Door één keer op de toets '▲' of '▼' te drukken, verandert de temperatuur met 1°C [of 1°F].

De temperatuur kan ingesteld worden binnen het bereik 16°C~30°C (61°F~86°F) of 20°C~30°C (68°F~86°F). Het bereik kan ingesteld worden door de parallelschakelaar achter de LCD-afstandsbediening om te zetten (zie tabel hieronder). In de ventileringsfunctie kan te temperatuur niet ingesteld worden. Indien u tegelijkertijd op '▲' en 'V' drukt, verandert de temperatuur van het apparaat van °C naar °F en

omaekeerd.

| Overbrugging 20 - 30 | Aanwending                                                                                        |
|----------------------|---------------------------------------------------------------------------------------------------|
| SET                  | Stel het temperatuurbereik : $20^{\circ}C \sim 30^{\circ}C$ ( $68^{\circ}F \sim 86^{\circ}F$ ) in |
| OFF                  | Stel het temperatuurbereik : 16°C ~ 30°C (61°F ~ 86°F) in                                         |
| WING tooto           |                                                                                                   |

#### 1.6 SWING-toets

Druk op de SWING-toets, om de luchtwaaierfunctie in te schakelen.

#### TIJDINSTELLING 1.7

#### Stel de realtime-klok in

Wanneer u één keer op de CLOCK-toets drukt, word de RTC-instelfunctie geactiveerd. Wanneer u opnieuw

op deze knop drukt wordt de RTC-instellanctie geactiveerd, wanneer a opniedwo op deze knop drukt wordt de RTC-instellanctie uitgeschakeld. In de RTC-functie is op de LCD "SET CLOCK" te zien. De RTC en de ingestelde dag kan veranderd worden, door op de DAY, de HOUR of de MINUTE toets te drukken. Indien gedurende 15 seconden niet meer op een tijdtoets (DAY, HOUR, MINUTE) gedrukt wordt, verlaat het apparaat de CLOCKinstellingsmodus.

ii) Timers voor 7 dagen-programmering

Het apparaat heeft 3 termijnfuncties, elke termijn heeft een ON TIMER en een OFF TIMER. Wanneer u op de timer-toets drukt (ON TIMER of OFF TIMER) wordt de timer-programmeerfunctie van de 1<sup>ste</sup> termijn ingesteld. Drukt u nogmaals op dezelfde toets, dan wordt de timerprogrammeerfunctie van de 2<sup>de</sup> termijn ingesteld. Driemaal drukken schakelt de timer-programmeerfunctie (met afstandsbediening) van de 3de termijn in. Wanneer u daarna nog een keer op de toets drukt, verlaat het apparaat de instellingsmodus.

Alle timers worden via de termijn gestart en kunnen beheerst worden met de ON/OF toets of via de overneemfunctie.

iii)

14

Programmeer de timers van termijn 1 en termijn 2. In de programmeerfunctie knippert op de LCD "SET TIMER" met 0,5 seconden interval. Voor de programmering van termijn 1, wordt op de LCD 'O ON' of 'O OFF' aangegeven en het cijfer "1" verschijnt in de linker bovenhoek van de LCD. Bij de programmering van termijn 2, wordt op de LCD 'O ON' of (G) OFF' aangegeven en het cijfer '2" verschijnt in de linker bovenhoek van de LCD. De timerinstelling kan veranderd worden, door op de DAY-toets, de HOUR-toets, of de MINUTE-toets te drukken. Indien niet meer op een tijdtoets (DAY, HOUR, MINUTE) gedrukt wordt, verlaat het apparaat de CLOCK-instellingsmodus.

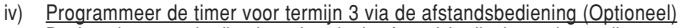

De timer kan extra bediend worden via de afstandsbediening en bovendien met de toetsen ON TIMER of OFF TIMER. Timer 3 kan geprogrammeerd worden zoals de timers 1 en 2 hierboven, behalve dat de DAY-instelling niet beschikbaar is, omdat de timer-programmering voor elke dag geldt. In de programmeerfunctie voor termijn 3 wordt op de LCD "3" aangegeven. '© ON' of '© OFF' knipper tijdens de programmering, met 0,5 seconden interval. Indien niet meer op een tijdtoets (DAY, HOUR, MINUTE) gedrukt wordt, verlaat het apparaat de CLOCK-instellingsmodus.

De ON/OFF timer-instelling via de afstandsbediening overheerst de instelling voor termijn 3 op het apparaat.

#### 1.8 Activering en annulering van de timers

Deze timers beginnen niet te lopen, wanneer ze niet geactiveerd zijn. Om de timers te activeren, moet u op het apparaat op de TIMER ACTIVE-toets drukken en "TIMER ACTIVE" verschijnt op de LCD. Dit symbool geeft aan, dat de timers van de termijnen 1, 2 en 3 actief zijn. Wanneer u opnieuw op dezelfde toets drukt, worden de timers gedeactiveerd en het symbool "TIMER ACTIVE" verdwijnt.

Een andere methode om de timerprogrammering te annuleren, is de tijdinstelling van alle timers op nul te zetten. Wanneer de tijdsinstelling op nul staat, verschijnt in het LCD-display --:--, en de betreffende timer wordt dan uitgeschakeld.

#### 1.9 Toetsslot

Deze toetsslotfunctie verhindert de verandering van de programmering. Wanneer u 3 keer achter elkaar op de MINUTE-toets drukt, wordt de toetsslotfunctie geactiveerd en "KEYLOCK" verschijnt op de LCD. Wanneer alle toetsen afgesloten zijn, kan alleen op de ON/OFF en op de MINUTE toets worden gedrukt. Om de toetsslotfunctie te annuleren, moet u achter elkaar 3 keer op de MINUTE-toets drukken en het woord "KEYLOCK" verdwijnt.

#### 1.10 Ventilatorslot

Wanneer u, binnen 15 seconden, 3 keer achter elkaar op de DAY-toets drukt, verdwijnt het ventilatorsymbool (zie hierboven) en de ventilatortoets wordt buiten werking gesteld, Druk 3 keer op de DAY-toets om de ventilatorslotfunctie te annuleren.

#### 1.11 Batterij-ondersteuning

De batterij-ondersteuning dient om, bij stroomuitval, de instelling van de RTC en de 7 dagen-programmering van de timers te handhaven. Voor apparaten zonder batterij-ondersteuning, staat, wanneer weer stroom voorhanden is, de uurtijd standaardmatig op 12:00 en de timers zijn teruggezet op nul.

### 2.0 STORINGSINDICATOR

Indien de een of andere abnormaliteit wordt vastgesteld, verschijnt een storingscode. Wanneer de transmissielijn tussen het hoofdschakelbord en de leiding van het apparaat open is, verschijnt een storingscode "EOP". Voor de storingen die door het hoofdschakelbord vastgesteld worden, is het formaat van de storingscode als volgt:

DX-systeem:

| Storing                                                                       | 7 Segmenten |
|-------------------------------------------------------------------------------|-------------|
| Ontbreken/kortsluiting ruimtesensor                                           | E1          |
| Ontbreken/kortsluiting sensor binnenspiraal                                   | E2          |
| Ontbreken/kortsluiting sensor buitenspiraal                                   | E3          |
| Overbelasting compressor                                                      | E4          |
| Abnormale uitschakeling van de compressor door overbelasting of gaslek buiten | E5          |
| Storing condenswaterpomp                                                      | E6          |

#### CW-systeem:

| Storing                    | 7 Segmenten |
|----------------------------|-------------|
| Storing ruimtesensor       | E1          |
| Storing waterleidingsensor | E2          |
| Storing waterleiding       | E5          |
| Storing waterpomp          | E6          |

15

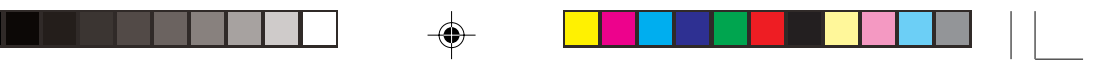

#### **INSTALLATIE VAN DE LCD-AFSTANDBEDIENING** 3.0

#### 3.1 Toebehoor

Het volgende toebehoor is inbegrepen bij dit handboek. Indien een deel niet voorhanden is, contacteer dan onmiddellijk uw handelaar.

- Afstandsbediening 1
- Houtschroef 4,1 x 16 (2 stuks) & kolomschroef (2stuks) 2
- Gebruiksaanwijzing 3
- 4 Batterij
- 5 Verbindingsdraden

#### 3.2 Stap voor stap gids

- Open eerst, met een schroevendraaier, de LCD-afstandsbediening aan de onderkant en aan de i) bovenkant van de behuizing. Steek hiertoe de schroevendraaier in de onderste sleuf en schuif hem dan langzaam naar buiten.
- Maak het onderste deel van de behuizing met de twee meegeleverde houtschroeven aan de muur ii) vast.

Voer dan de 4-pins verbindingsdraden (vanaf het hoofdschakelbord) door de sleuf, midden bovenaan de behuizing, zoals hieronder getoond.

- iii) Om een model alleen maar voor koeling of een warmtepomp te kiezen, moet de instelling van de parallelschakelaar veranderd worden.
- iv) Doe de bovenkant van de behuizing weer op de onderkant. Haak de twee bovenhaken in de desbetreffende sleuven en klik het onderste deel vast.

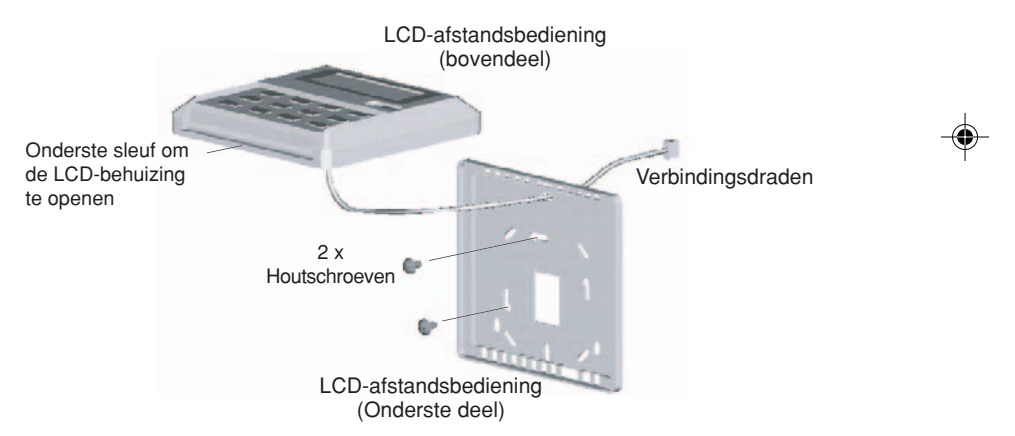

### INSTELLING PARALLELSCHAKELAAR VOOR MODELKEUZE

| JH  | JD  | <u>Aanwending</u>          | Model/Opmerking                     |
|-----|-----|----------------------------|-------------------------------------|
| OFF | OFF | AUTOMATISCHE<br>HERKENNING | Afhankelijk van<br>hoofdschakelbord |
| OFF | SET | CW & DX systeem            | Export koeler (EC)                  |
| SET | OFF | CW & DX systeem            | Warmtepomp (HP)                     |
| SET | SET | AUTOMATISCHE<br>HERKENNING | Automatische warmtepomp (AP)        |

Automatische herkenning is niet beschikbaar voor koelwatersysteem (CW).

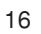

16

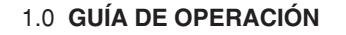

En total existen 14 teclas en el control alambrico.

| NO  | TECLA         | FUNCIÓN                                                                   |  |
|-----|---------------|---------------------------------------------------------------------------|--|
| 1.  | ON/OFF        | Enciende/apaga la unida cancelando todos los ajustes del temporizador     |  |
| 2.  | SLEEP         | Activa/desactiva la función de apagado automático                         |  |
| 3.  | FAN           | Selección el control de velocidad del ventilador<br>(Auto/High/Med/Low)   |  |
| 4.  | MODE          | Selecciona el control de modos de funcionamiento (Cool/Heat/Auto/Dry/Fan) |  |
| 5.  | SET TEMP UP   | Aumenta la temperatura seleccionada en °C o °F                            |  |
| 6.  | SET TEMP DOWN | Reduce la temperatura seleccionada en °C o °F                             |  |
| 7.  | SWING         | Activa/desactiva el control de inclinación                                |  |
| 8.  | ON TIMER      | Activa/desactiva el modo de ajuste de Event 1, 2 y 3 de ON TIMER          |  |
| 9.  | OFF TIMER     | Activa/desactiva el modo de ajuste de Event 1, 2 y 3 de OFF<br>TIMER      |  |
| 10. | TIMER ACTIVE  | Activa/desactiva todos los temporizadores seleccionados                   |  |
| 11. | CLOCK         | Activa/desactiva el modo de selección de Reloj de tiempo real (RTC)       |  |
| 12. | DAY           | a) Selecciona el día para el ajuste de RTC o temporizador                 |  |
|     |               | b) Activa/desactiva el bloqueo de la tecla FAN                            |  |
| 13. | HOUR          | a) Selecciona la hora para el ajuste de RTC o temporizador                |  |
|     |               | b) Ajusta la función de anulación para 1, 2 ó 4 horas                     |  |
| 14. | MINUTE        | a) Selecciona los minutos para el ajuste de RTC o temporizador            |  |
|     |               | b) Activa/desactiva el bloqueo de teclas                                  |  |

Nota: Función de anulación

Pulse la tecla HOUR una vez y se activará la función de anulación durante 1 hora. Se mostrará un indicador "H1" en el ángulo superior izquierdo del LCD. Pulse la misma tecla de nuevo y la selección aumentará a 2 horas. Se mostrará un indicador "H2". Pulse una tercera vez y la selección aumentará a 4 horas. Se mostrará un indicador "H4". Si vuelve a pulsar se desactivará la función de anulación.

Cuando se activa la función de anulación, se omiten todos los temporizadores y la unidad se pone en marcha en periodos fijos de 1 hora, horas o 4 horas, dependiendo de la selección, apagándose posteriormente.

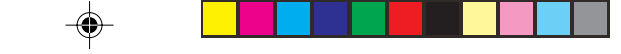

### 1.1 Botón ON/OFF

Operación de puesta en marcha:

- Cuando desconecte la unidad, presione el botón **ON/OFF**. La operación LED se ilumina y la unidad se conecta.
- Operación de parada:
- Cuando la unidad se conecta, presione el botón **ON/OFF**. La operación LED se extingue y el control se desconecta.
- 1.2 Botón SLEEP

Presione el botón SLEEP para activar el modo de dormir o el modo de ahorro de energía.

### 1.3 Botón FAN

Presione el botón FAN para seleccionar la velocidad del ventilador en AUTO (AUTO), HIGH (ALTO), MEDIUM (MEDIO) o LOW (BAJO).

#### 1.4 Botón MODE

Presione el botón **MODE** para cambiar la operación de *COOL (FRÍO), HEAT (CALOR), AUTO (AUTO),* DRY (SECO), FAN (VENTILADOR).

El modo automático no está disponible para el sistema de agua refrigerada.

El modo automático no está disponible para el sistema de 2 tubos de agua refrigrerada (CW).

Está disponible para el sistema de 4 tubos de agua refrigrerada (CW).

Compruebe el indicador para ver en que modo el control está ajustado.

#### 1.5 Botón de Ajuste de la Temperatura '▲' o '▼'

Presione el botón temperatura y ajuste la temperatura de su elección. Presionando el botón ' $\blacktriangle$ ' o ' $\nabla$ ' una vez, la temperatura cambiará 1°C (o 1°F).

La temperatura se puede ajustar entre 16°C ~ 30°C (61° ~ 86°F) o 20°C ~ 30°C (68°F ~ 86°F). Los valores se pueden seleccionar ajustando el puente de conexión situado detrás del LCD remoto (consultar tabla siguiente).

ESPAÑOL

Durante el modo ventilador, se puede ajustar la temperatura.

Si presiona '▲' y '▼' a la vez, la unidad de la temperatura cambiará de C° a F° y viceversa.

| Puente de conexión 20 - 30 | Aplicación                                                     |
|----------------------------|----------------------------------------------------------------|
| SET                        | Rangos de selección de temperatura : 20°C ~ 30°C (68°F ~ 86°F) |
| OFF                        | Rangos de selección de temperatura : 16°C ~ 30°C (61°F ~ 86°F) |

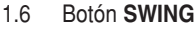

Presione el botón SWING para activar la función de barrido del aire.

#### 1.7 Ajuste de la Hora

#### i) Ajuste del reloj de tiempo real

Pulse la tecla CLOCK una vez para activar el modo de selección de RTC. Si pulsa de nuevo la misma tecla, se desactivará el modo de ajuste del RTC.

Bajo el modo de ajuste del RTC, se mostrará "SET CLOCK" en el LCD y parpadeará en intervalos de 0,5 segundos. El ajuste del RTC y del día se pueden cambiar pulsando la tecla DAY, la tecla HOUR o la tecla MINUTE. Si no se desean realizar más ajustes (DÍA, HORA y MINUTOS), mantenga pulsada la tecla durante 15 seg, y la unidad saldrá del modo de ajuste del reloj.

ii) <u>Temporizadores programables para 7 días</u>

La unidad tiene 3 funciones de suceso, y cada suceso tiene una tecla TIMER ON o TIMER OFF. Pulse la tecla del temporizador (TIMER ON o TIMER OFF) para activar el modo de ajuste del suceso 1. Si pulsa de nuevo la misma tecla, se activará el modo de ajuste del temporizador Event 2. Si pulsa la tecla una tercera vez, se activará el modo de ajuste del temporizador del Event 3 (Event handset) Si vuelve a pulsar la tecla, la unidad saldrá del modo de ajuste de temporizadores.

Todos los temporizadores disparan los sucesos y pueden anularse con el botón ON/OFF y la función de cancelación.

iii) Ajuste de los temporizadores Event 1 y Event 2

18

Bajo el modo de ajuste de los temporizadores, se mostrará "SET TIMER" en el LCD y parpadeará en intervalos de 0,5 segundos. Para el ajuste del temporizador Event 1, se mostrará la indicación " ON" u "O OFF" y aparecerá el dígito "1" en la parte superior izquierda del LCD. Se mostrará la indicación "O ON" u "O OFF" y aparecerá el dígito "2" durante el ajuste del temporizador Event 2. El ajuste del temporizador puede ser cambiado, presionando la tecla DAY, la tecla HOUR o MINUTE. Si no hay más ajustes, pulse la tecla (DAY, HOUR y MINUTE) y la unidad saldrá de modo de ajuste del temporizador.

OM-NET3-0906-Daikin\_ES

#### iv) Ajuste del temporizador Event 3 con el mando a distancia (Opcional)

Este temporizador puede ser controlado por separado desde el mando a distancia, así como con las teclas ON TIMER u OFF TIMER. El temporizador se puede ajustar como los 1 y 2 anteriores, con la excepción de que el ajuste DAY no se incluye con este temporizador, porque tiene validez para todos los días. Se mostrará un indicador "3" durante le modo de ajuste del temporizador Event 3. Parpadearán "O ON" u "O OFF" con intervalos de 0,5 segundos durante el ajuste del temporizador. Si no desea realizar más ajustes (DÍA, HORA y MINUTOS), mantenga pulsada la tecla y la unidad saldrá del modo de ajuste del renporizador Event 3. Parpadearán el ajuste del renporizador Si no desea realizar más ajustes (DÍA, HORA y MINUTOS), mantenga pulsada la tecla y la unidad saldrá del modo de ajuste del renporizador Event 3. realizado desde la unidad.

#### 1.8 Activación y cancelación de los temporizadores

Estos temporizadores no se disparan si el temporizador no está activo. Para activar los temporizadores, pulse la tecla TIMER ACTIVE hasta que se muestre "TIMER ACTIVE" en el LCD. El símbolo indica que los temporizadores Event 1, Event 2 y/o Event 3 están activos. Realizando los mismos pasos se desactivan los temporizadores y desaparece el símbolo "TIMER ACTIVE".

Otro método para cancelar el ajuste de los temporizadores es el cambio de ajuste de la hora de los temporizadores para ponerlos en cero, uno por uno. Cuando el ajuste es cero, la pantalla LCD muestra -- :--, y se desactiva el temporizador correspondiente.

### 1.9 Bloqueo de teclas

Esta función de bloqueo evita cualquier cambio en los ajustes. Pulse la tecla MINUTE 3 veces de forma consecutiva para activar la función de bloqueo de teclas, y se mostrará "KEYLOCK" en la pantalla LCD. Una vez bloqueadas las teclas, sólo se podrán pulsar las teclas ON/OFF y MINUTE. Pulse la tecla MINUTE 3 veces de forma consecutiva para cancelar lo función de bloqueo de tecla, desaparecerá la palabra "KEYLOCK".

#### 1.10 Bloqueo del ventilador

Cuando se pulsa la tecla DAY 3 veces de forma consecutiva en 1,5 segundos, desaparece el símbolo del ventilador (mostrado arriba) y no se puede pulsar la tecla del ventilador. Pulse la tecla DAY 3 veces para cancelar la función de bloqueo del ventilador.

### 1.11 Reserva de batería

La reserva de batería se utiliza para retener los valores del RTC y los ajustes del temporizador programable de siete días durante cortes de alimentación eléctrica. Para las unidades sin reserva de batería, los ajustes por defecto serán 12:00 am y se borrará el temporizador durante el encendido.

#### 2.0 INDICADOR DE ERROR

Si se produce alguna anormalidad, se mostrará un código de error. Cuando la línea de transmisión entre el cuadro principal y la unidad esté abierta, se mostrará un código de error "EOP". Para aquellos errores detectados en el cuadro principal, el formato o código de error será el siguiente:

Sistema DX

| Error                                                                    | Siete segmentos |
|--------------------------------------------------------------------------|-----------------|
| Falta de sensor de habitación/cortocircuito                              | E1              |
| Falta de sensor de serpentín interior/cortocircuito                      | E2              |
| Falta de sensor de serpentín exterior/cortocircuito                      | E3              |
| Sobrecarga de compresor                                                  | E4              |
| Desconexión de sobrecarga de compresor exterior anormal o<br>fuga de gas | E5              |
| Fallo de bomba de agua de condensación                                   | E6              |

#### Sistema CW

| Error                                | Siete segmentos |
|--------------------------------------|-----------------|
| Error en el sensor de habitación     | E1              |
| Error en el sensor del tubo del agua | E2              |
| Fallo en el tubo del agua            | E5              |
| Error en la bomba del agua           | E6              |

19

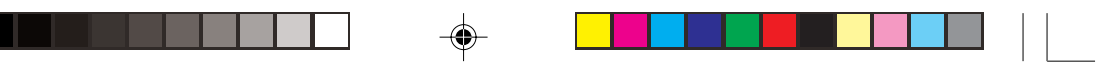

### 3.0 INSTALACIÓN DEL CONTROL REMOTO LCD

#### 3.1 Accesorios

Los siguientes accesorios están incluidos junto con este manual. Si falta alguna pieza, contacte a su distribuidor inmediatamente.

- ① Control remoto
- 2 Tornillo de madera 4,1 x 16 (2 piezas) & Tornillo de máquina (2 piezas)
- 3 Manual de Instrucciones
- (4) Batería
- (5) Hilos de conexión

### 3.2 Guía Paso a Paso

- Primero, abra la placa del control remoto LCD dentro de la cubierta superior e inferior utilizando un destornillador. Para realizar esto, inserte el destornillador en la hendidura más baja y deslícelo hacia fuera.
- Fije la cubierta inferior en la pared con los dos tornillos de madera provistos. Entonces, introduzca los cables de conexión de 4 pins (del cuadro principal) a través de la ranura en el centro superior de la caja, según se muestra a continuación.
- iii) Para seleccionar el modelo de refrigeración solamente o el modelo de bomba de calor se requieren algunos ajustes en el montaje del interruptor de pendiente.
- iv) Apriete la cubierta superior e inferior. Enganche los dos ganchos superiores en sus hendiduras respectivas y cierre la parte inferior.

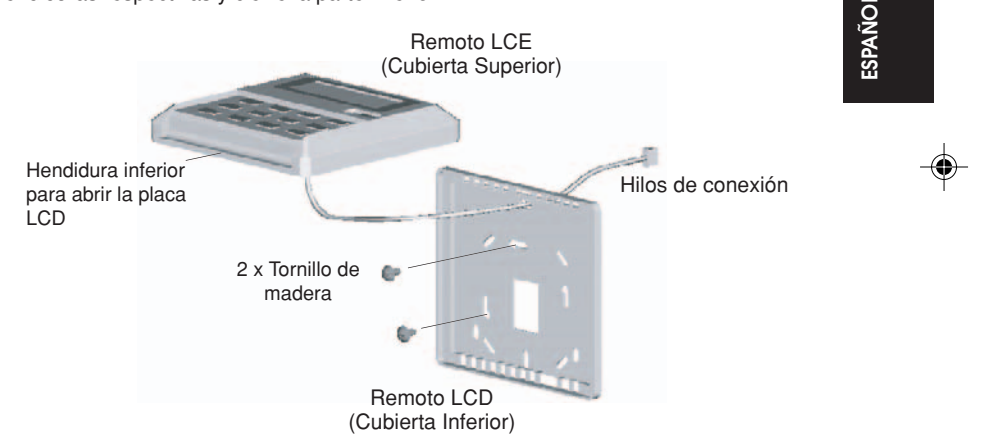

### AJUSTE DEL PUENTE DE CONEXIÓN PARA SELECCIÓN DE MODELO

| JH  | JD  | Aplicación           | Modelo/Observación             |
|-----|-----|----------------------|--------------------------------|
| OFF | OFF | DETECCIÓN AUTOMÁTICA | Depende del cuadro principal   |
| OFF | SET | Sistema CW & DX      | Export cool (EC)               |
| SET | OFF | Sistema CW & DX      | Bomba de calor (HP)            |
| SET | SET | DETECCIÓN AUTOMÁTICA | Bomba de calor automática (AP) |

El AUTO DETECT no está disponible para el sistema de agua helada (CW).

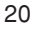

20

### 1.0 GUIDA ALL'USO

Il controller cablato comprende in tutto 14 tasti.

| NO  | TASTO         | FUNZIONE                                                                                   |
|-----|---------------|--------------------------------------------------------------------------------------------|
| 1.  | ON/OFF        | Accensione/spegnimento dell'unità con annullamento di tutte le<br>impostazioni del timer   |
| 2.  | SLEEP         | Attiva/disattiva la funzione di spegnimento automatico                                     |
| 3.  | FAN           | Seleziona il controllo velocità ventola (Auto/High/Med/Low)                                |
| 4.  | MODE          | Seleziona il controllo del modo di funzionamento (Cool/Heat/<br>Auto/Dry/Fan)              |
| 5.  | SET TEMP UP   | Aumenta l'impostazione della temperatura in °C o °F                                        |
| 6.  | SET TEMP DOWN | Diminuisce l'impostazione della temperatura in °C o °F                                     |
| 7.  | SWING         | Attiva/disattiva la funzione Swing (oscillazione)                                          |
| 8.  | ON TIMER      | Abilita/disabilita il modo d'impostazione del TIMER di accensione per gli eventi 1, 2 e 3  |
| 9.  | OFF TIMER     | Abilita/disabilita il modo d'impostazione del TIMER di spegnimento per gli eventi 1, 2 e 3 |
| 10. | TIMER ACTIVE  | Attiva/disattiva tutte le impostazioni del timer                                           |
| 11. | CLOCK         | Abilita/disabilita il modo d'impostazione orologio di tempo reale (RTC)                    |
| 12. | DAY           | a) Seleziona il giorno per l'impostazione del RTC o del timer                              |
|     |               | b) Abilita/disabilita il bloccaggio tasto FAN                                              |
| 13. | HOUR          | a) Seleziona l'ora per l'impostazione del RTC o del timer                                  |
|     |               | b) Imposta la funzione di annullamento per 1, 2 o 4 ore                                    |
| 14. | MINUTE        | a) Seleziona i minuti per l'impostazione del RTC o del timer                               |
|     |               | b) Abilita/disabilita il bloccaggio tasti                                                  |

Nota: Funzione di annullamento

Premere il tasto HOUR una volta per attivare la funzione di annullamento per 1 ora. L'indicatore "H1" apparirà nell'angolo in alto a sinistra dello schermo LCD. Premere di nuovo lo stesso tasto per aumentare l'impostazione a 2 ore. Apparirà l'indicatore "H2". Premere una terza volta per aumentare l'impostazione a 4 ore. Apparirà l'indicatore "H4". Premendo ulteriormente il tasto verrà disattivata la funzione di annullamento.

Attivando la funzione di annullamento, saranno saltati tutti i timer, accendendo l'unità per un periodo fisso di 1 ora, 2 ore o 4 ore a seconda della selezione, dopodiché verrà spento.

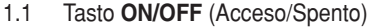

#### Avvio:

Quando il condizionatore viene spento premere il tasto **ON/OFF** (Acceso/Spento). Le spie luminose ed il condizionatore si accendono.

- Arresto:
  - Quando si accende il condizionatore, premere il tasto **ON/OFF** (Acceso/Spento). Le spie luminose ed il condizionatore si spengono.
- 1.2 Tasto di Riposo (SLEEP)
  - Premere il tasto di riposo (SLEEP) per attivare la funzione riposo/ risparmio energetico.
- 1.3 Tasto FAN (Ventola)

Premere il tasto FAN (Ventola) per selezionare la velocità tra AUTO (AUTOMATICO), HIGH (ALTA), MEDIUM (MEDIA) e LOW (BASSA).

1.4 Tasto MODE (Funzione)

Premere il tasto **MODE** (Funzione) per cambiare le operazioni da *COOL (FRESCO), HEAT (CALDO), AUTO (AUTOMATICO), DRY (SECCO), FAN (VENTOLA).* 

La modalità Auto non è disponibile per l'impianto ad acqua fredda.

La modalità Rilevazione automatica non è disponibile nell'impianto a 2 condotti ad acqua fredda (CW). Essa è invece disponibile nell'impianto a 4 condotti ad acqua fredda (CW).

Controllare il display per verificare la funzione impostata.

### 1.5 Tasto Temperatura Impostata '▲' o '▼'

Premere il tasto temperatura ed impostare la temperatura di vostra scelta. Premendo una volta il tasto '▲' o '▼', la temperatura cambia di 1°C [o 1°F].

La temperatura può essere impostata tra i valori di 16°C e 30°C (61° e 86°F) o 20°C e 30°C (68°F e 86°F). È possibile impostare il campo di temperatura regolando il ponticello di derivazione dietro lo schermo LCD del telecomando (fare riferimento alla tabella sotto). La temperatura può essere impostata quando è in funzione la ventola.

Premendo contemporaneamente i tasti (Å' e (V' l'unità di temperatura varia da °C a °F e viceversa

| Ponticello 20 - 30 | Applicazione                                             |  |
|--------------------|----------------------------------------------------------|--|
| SET                | Imposta campo di temperatura : 20°C e 30°C (68°F e 86°F) |  |
| OFF                | Imposta campo di temperatura : 16°C e 30°C (61°F e 86°F) |  |

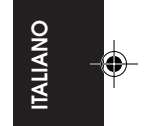

1.6 Tasto Oscillazione Ventola (SWING)

Premere il tasto oscillazione ventola (SWING) per attivare la funzione getto d'aria.

### 1.7 Impostazione Orario

Impostazione orologio di tempo reale

Premere il tasto CLOCK una volta per attivare il modo d'impostazione RTC. Premere di nuovo lo stesso tasto per riabilitare il modo d'impostazione RTC.

In modalità impostazione RTC, apparirà "SET CLOCK" sullo schermo LCD lampeggiando ad intervalli di 0,5 secondi. È possibile cambiare le impostazioni del RTC e del giorno premendo il tasto DAY, il tasto HOUR o il tasto MINUTE. Se non vengono premuti altri tasti relativi all'orologio (DAY, HOUR e MINUTE) per 15 secondi, l'unità uscirà dal modo impostazione OROLOGIO.

ii) <u>Timer programmabile su 7 giorni</u>

L'unità è munita di funzioni per 3 eventi, ogni evento ha un TIMER di accessione ed un TIMER di spegnimento.

Premere il tasto del timer (ON TIMER o OFF TIMER) per abilitare il modo d'impostazione del timer per l'evento 1. Premere di nuovo lo stesso tasto per abilitare il modo d'impostazione del timer per l'evento 2. Premere una terza volta per abilitare il modo d'impostazione del timer per l'evento 3 (Evento telecomando). Premendo ulteriormente il tasto l'unità uscirà dal modo d'impostazione del timer. Tutti i timer sono azionati da eventi ed è possibile annullarli tramite il tasto ON/OFF e la funzione di annullamento.

iii) Impostazione dei timer per evento 1 ed evento 2

22

In modalità impostazione timer, apparirà "SET TIMER" sullo schermo LCD lampeggiando ad intervalli di 0,5 secondi. Per l'impostazione del timer dell'evento 1, appariranno l'indicazione () ON' o () OFF' e la cifra 1 nell'angolo in alto a sinistra dello schermo LCD. L'indicazione () ON' o () OFF' e la cifra "2" appariranno durante l'impostazione del timer per l'evento 2. Per modificare l'impostazione del timer premere il tasto DAY, HOUR o MINUTE. Se non vengono premuti altri tasti relativi all'orologio (DAY, HOUR e MINUTE), l'unità uscirà dal modo impostazione del timer.

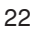

OM-NET3-0906-Daikin\_IT

Daikin\_IT

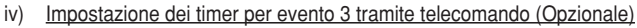

Questo timer può essere controllato sia tramite il telecomando, sia i tasti ON TIMER o OFF TIMER. Il timer 3 si imposta come i timer 1 e 2 sopra, eccetto che l'impostazione del GIORNO non è disponibile perché l'impostazione di questo timer è valida ogni giorno. L'indicatore "3" appare durante il modo l'impostazione del timer per l'evento 3. 'O ON' o 'O OFF' lampeggerà ad intervalli di 0,5 secondi durante l'impostazione del timer. Se non vengono premuti altri tasti relativi all'orologio (DAY, HOUR e MINUTE), l'unità uscirà dal modo impostazione del timer.

L'impostazione del timer ON/OFF ricevuta dal telecomando prevarrà sull'impostazione del timer per l'evento 3 proveniente dall'unità.

#### 1.8 Attivazione ed annullamento dei timer

Questi time non vengono azionati se il time non è attivo. Per attivare i timer, premere il tasto TIMER ACTIVE fino a quando non appare "TIMER ACTIVE" sullo schermo LCD. Questo simbolo indica che i timer per evento 1, evento 2 e/o evento 3 sono attivi. Premendo gli stessi passaggi verranno disattivati i timer ed il simbolo "TIMER ACTIVE" scomparirà.

Un altro metodo per annullare l'impostazione dei timer e di cambiare individualmente l'impostazione dell'ora dei timer su zero. Con l'impostazione su zero, lo schermo LCD indica --:--, quindi il corrispondente timer sarà disabilitato.

### 1.9 Bloccaggio tasti

Questa funzione di bloccaggio tasti inibita qualsiasi modifica alle impostazioni. Premere il tasto MINUTE 3 volte in rapida successione per attivare la funzione bloccaggio tasti, apparirà "KEYLOCK" sullo schermo LCD. Quando tutti i tasti sono bloccati, è possibile premere solo il tasto ON/OFF ed il tasto MINUTE. Per annullare la funzione di blocco dei tasti, premere il tasto MINUTE per tre volte consecutive e la scritta "KEYLOCK" scomparirà.

#### 1.10 Bloccaggio ventola

Premendo il tasto DAY per 3 volte consecutive entro 1,5 secondi, il simbolo della ventola (indicato sopra) scomparirà e verrà inibito il tasto della ventola. Premere il tasto DAY 3 volte per annullare la funzione bloccaggio ventola.

### 1.11 Batteria tampone

La batteria tampone viene utilizzata per conservare le impostazioni del RTC e del timer programmabile di 7 giorni durante un'interruzione di corrente. Per unità senza batteria tampone, l'impostazione di default è 12:00 am e il timer verrà cancellato durante l'accensione.

### 2.0 INDICATORE DI ERRORE

Qualora fosse rilevata una condizione anormale, sarà indicato un codice d'errore. Quando viene aperta la linea di trasmissione tra scheda principale ed unità, viene indicato un codice d'errore 'EOP'. Per gli errori rilevati dalla scheda principale, il formato del codice d'errore sarà come segue:

Sistema DX:

| Errore                                                         | Sette segmenti |
|----------------------------------------------------------------|----------------|
| Sensore ambiente mancante/in cortocircuito                     | E1             |
| Sensore del fan-coil interno mancante/in cortocircuito         | E2             |
| Sensore del fan-coil esterno mancante/in cortocircuito         | E3             |
| Compressore sovraccarico                                       | E4             |
| Sovraccarico anormale del compressore esterno o perdita di gas | E5             |
| Guasto per condensa pompa acqua                                | E6             |

#### Sistema CW:

| Errore                        | Sette segmenti |
|-------------------------------|----------------|
| Errore sensore ambiente       | E1             |
| Errore sensore acqua condotto | E2             |
| Guasto acqua condotto         | E5             |
| Errore pompa acqua            | E6             |

### 3.0 MONTAGGIO DEL TELECOMANDO A LCD

#### 3.1 Accessori

I seguenti accessori sono forniti insieme a questo manuale. Vi preghiamo di controllare e di contattare il vostro fornitore dovesse mancare qualcosa.

- 1 Telecomando
- (2) Viti in legno 4,1 x 16 (2 viti) & Viti (2)
- 3 Manuale d'istruzioni
- (4) Batteria
- (5) Cavi di collegamento

### 3.2 Guida al Montaggio

- Aprire la scatola del telecomando a cristalli liquidi separandone il pannello superiore da quello inferiore usando un cacciavite. Inserite il cacciavite nell'apposita scanalatura e far leva verso l'esterno.
- ii) Fissare il pannello inferiore alla parete utilizzando le 2 viti in legno. Quindi, inserire i fili del connettore a 4 piedini (dalla scheda principale) attraverso la fessura in alto nel centro della scatola come indicato sotto.
- iii) Per selezionare modelli solo raffreddamento o solo riscaldamento è necessario effettuare alcune variazioni alle impostazioni dei commutatori DIP.
- iv) Richiudere le parti del telecomando. Agganciare le due sporgenze superiori nelle rispettive fessure e chiudere facendo pressione.

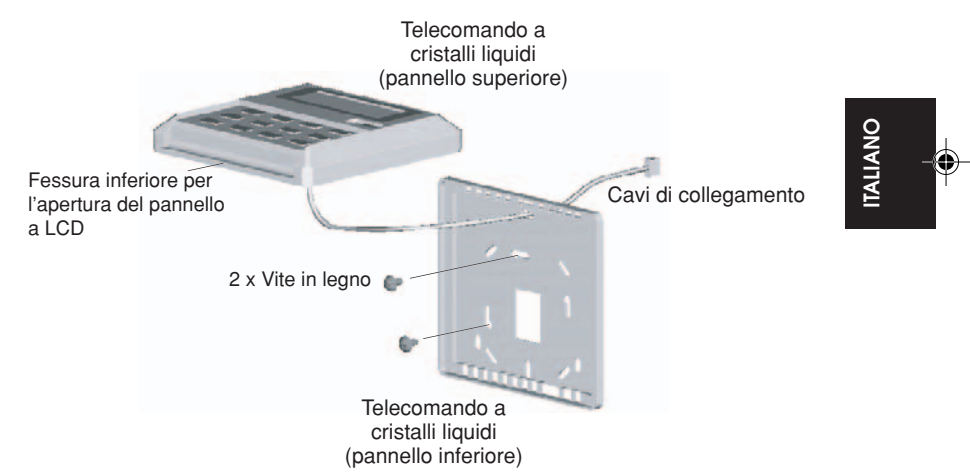

## IMPOSTAZIONE DEL PONTICELLO DI DERIVAZIONE PER LA SELEZIONE DEL MODELLO

| JH  | JD  | Applicazione           | Modello/Nota                    |
|-----|-----|------------------------|---------------------------------|
| OFF | OFF | RILEVAMENTO AUTOMATICO | Dipende dalla scheda principale |
| OFF | SET | Sistema CW & DX        | Export cool (EC)                |
| SET | OFF | Sistema CW & DX        | Pompa di calore (HP)            |
| SET | SET | RILEVAMENTO AUTOMATICO | Pompa di calore automatica (AP) |

 La modalità RILEVAZIONE AUTOMATICA non è disponibile per l'impianto ad acqua fredda (CW)

24

### 1.0 ΟΔΗΓΟΣ ΛΕΙΤΟΥΡΓΙΑΣ

Υπάρχουν συνολικά 14 πλήκτρα στο ενσύρματο χειριστήριο.

| APIO. | ΠΛΗΚΤΡΟ       | ΛΕΙΤΟΥΡΓΙΑ                                                                                                    |  |
|-------|---------------|----------------------------------------------------------------------------------------------------|--|
| 1.    | ON/OFF        | Άναμμα/Σβήσιμο της μονάδας αγνοώντας όλες τις χρονικές ρυθμίσεις                                                               |  |
| 2.    | SLEEP         | Ενεργοποίηση/Απενεργοποίηση της λειτουργίας Ύπνου                                                                              |  |
| 3.    | FAN           | Επιλογή του ελέγχου των ταχυτήτων του ανεμιστήρα<br>(Auto/High/Med/Low)                                                        |  |
| 4.    | MODE          | Επιλέξτε τον έλεγχο των τρόπων λειτουργίας (Cool/Heat/Auto/Dry/Fan)                                                            |  |
| 5.    | SET TEMP UP   | Αυξήστε τη ρυθμισθείσα θερμοκρασία σε °C ή °F                                                                                  |  |
| 6.    | SET TEMP DOWN | Ελαττώστε τη ρυθμισθείσα θερμοκρασία σε °C ή °F                                                                                |  |
| 7.    | SWING         | Ενεργοποιείστε/απενεργοποιείστε τον έλεγχο Swing                                                                               |  |
| 8.    | ON TIMER      | Ενεργοποιείστε/απενεργοποιείστε τα Event 1, 2 και 3 στον τρόπο<br>λειτουργίας ρύθμισης χρονοδιακόπτη (ON TIMER)                |  |
| 9.    | OFF TIMER     | Ενεργοποιείστε/απενεργοποιείστε τα Event 1, 2 και 3 στον τρόπο<br>λειτουργίας ρύθμισης χρονοδιακόπτη (OFF TIMER)               |  |
| 10.   | TIMER ACTIVE  | Ενεργοποιείστε/απενεργοποιείστε όλους τους ρυθμισθέντες<br>χρονοδιακόπτες                                                      |  |
| 11.   | CLOCK         | Ενεργοποιείστε/απενεργοποιείστε το ρολόι πραγματικού χρόνου<br>(RTC: Real Time Clock)                                          |  |
| 12.   | DAY           | a) Επιλέξτε την ημέρα για το RTC ή τη ρύθμιση χρονοδιακόπτη<br>b) Ενεργοποιείστε/απενεργοποιείστε το κλείδωμα του πλήκτρου FAN |  |
| 13.   | HOUR          | a) Επιλέξτε την ώρα για το RTC ή τις ρυθμίσεις χρονοδιακόπτη                                                                   |  |
|       |               | b) Ρυθμίστε τη λειτουργία αγνόησης (Override) για 1, 2 ή 4 ώρες                                                                |  |
| 14.   | MINUTE        | a) Επιλέξτε τα λεπτά για το RTC ή τις ρυθμίσεις χρονοδιακόπτη                                                                  |  |
|       |               | b) Ενεργοποιείστε/απενεργοποιείστε το κλείδωμα του πλήκτρου                                                                    |  |

### Σημείωση: Λειτουργία αγνόησης (Override)

Πατήστε μια φορά το πλήκτρο HOUR), θα ενεργοποιηθεί η λειτουργία αγνόησης (Override) για 1 ώρα. Θα εμφανιστεί ο δείκτης "H1" στη πάνω αριστερή γωνία της LCD οθόνης. Πατήστε πάλι το ίδιο πλήκτρο, η ρύθμιση θα αυξηθεί σε 2 ώρες. Θα εμφανιστεί ένας δείκτης, ο "H2". Πατώντας το για τρίτη φορά, η ρύθμιση θα αυξηθεί σε 4 ώρες. Θα εμφανιστεί ένας δείκτης, ο "H4". Πατώντας το άλλη μια φορά η λειτουργία αγνόησης της εικόνας απενεργοποιείται.

Όταν ενεργοποιηθεί η λειτουργία αγνόησης (Override) της εικόνας, όλοι οι χρονοδιακόπτες θα παρακαμφθούν και η ενεργοποίηση της συσκευής για σταθερές χρονικές περιόδους της 1 ώρας ή των 2 ή 4 ωρών εξαρτάται από την επιλογή, μετά το σβήσιμο της.

25

3/5/07, 11:10 AM

#### Κουμπί λειτουργίας (ON/OFF) 11

Έναρξη λειτουργίας:

Όταν απενεργοποιείτε η μονάδα, πατήστε το κουμπί ON/OFF. Τα φώτα λειτουργίας LED και η μονάδα θα ανάψουν.

- Παύση λειτουργίας:
- Όταν η μονάδα έχει ενεργοποιηθεί, πατήστε το κουμπί **ΟΝ/OFF**. Τα φώτα λειτουργίας και ελέγχου LED θα σβήσουν

#### 1.2 Πλήκτρο ὑπνου (SLEEP)

Πατήστε το κουμπί SLEEP για να επιλέξετε τη λειτουργία ύπνου ή τη λειτουργία αποταμίευσης ενέργειας. 1.3 Κουμπί ανεμιστήρα (FAN)

Πατήστε το κουμπί FAN για να επιλέξετε τη ταχύτητα του ανεμιστήρα: Αυτόματη (AUTO), υψηλή (HIGH), μεσαία (MEDIUM) ή χαμηλή (LOW).

#### Κουμπί λειτουργιών (MODE) 1.4

Πατήστε το κουμπί **ΜΟDE** για να μεταβείτε στους διάφορους τρόπους λειτουργίας: Ψύξη (COOL), θέρμανσης (HEAT), αυτόματης (AUTO), θέρμανσης (HEAT), ξηρή (DRY), ανεμιστήρας (FAN).

Ο αυτόματος τρόπος λειτουργίας δεν διατίθεται για το σύστημα κατάψυξης (CW)

Ο αυτόματος τρόπος λειτουργίας δεν διατίθεται με το σύστημα δύο σωλήνων κατάψυξης του νερού (CW). Διατίθεται για το σύστημα τεσσάρων σωλήνων κατάψυξης του νερού (CW).

Ελέγξτε την οθόνη σε ποιο τρόπο λειτουργίας έχει ρυθμιστεί ο έλεγχος.

#### '▲' ή '▼' κουμπί ρύθμισης της θερμοκρασίας 1.5

Πατήστε το κουμπί της θερμοκρασίας και κάντε τη ρύθμιση στη θερμοκρασία της επιλογής σας. Πατώντας μια φορά το πλήκτρο '▲' ή το πλήκτρο '▼' η θερμοκρασία αλλάζει ανά 1°C [ή 1°F]. Η θερμοκρασία μπορεί να ρυθμιστεί μέσα στο διάστημα 16°C-30°C (61°F-86°F) ή 20°C-30°C (68°F-86°F).

Το διάστημα μπορεί να ρυθμιστεί με αντίστοιχη ρύθμιση του βραχυκυκλωτήρα διακλάδωσης πίσω από το LCD του τηλεχειριστηρίου (αναφερθείτε στον κατωτέρω πίνακα).

Η θερμοκρασία δεν μπορεί να ρυθμιστεί κατά τη λειτουργία του ανεμιστήρα. Πατώντας μαζί τα 'Δ' και 'Ψ' , η μονάδα μέτρησης της θερμοκρασίας θα αλλάξει από °C σε °F και αντίστροφα.

| Βραχυκυκλωτήρας 20 - 30 | Εφαρμογή                                                   |  |
|-------------------------|------------------------------------------------------------|--|
| SET                     | Каθорισμένη σειρα θερμοκρασίας : 20°C ~ 30°C (68°F ~ 86°F) |  |
| OFF                     | Καθορισμένη σειρα θερμοκρασίας : 20°C ~ 30°C (68°F ~ 86°F) |  |

1.6

Πλήκτρο σάρωσης του αέρα (SWING) Πατήστε το πλήκτρο SWING για να ενεργοποιήσετε τη λειτουργία σάρωσης του αέρα.

#### 1.7 Ρύθμιση ώρας

i)

Ρύθμιση της ώρας σε πραγματικό χρόνο Πατήστε το πλήκτρο CLOCK μια φορά και θα ενεργοποιηθεί η ρύθμιση της λειτουργίας RTC . Πατώντας πάλι το ίδιο πλήκτρο, θα απενεργοποιηθεί η ρύθμιση της λειτουργίας RTC . Κάτω από τη ρύθμιση λειτουργίας RTC, η ένδειξη "SET CLOCK" θα εμφανιστεί πάνω στην οθόνη LCD

και θα αναβοσβήνει κατά διαστήματα του 0,5 δευτερολέπτου. Η ρύθμιση RTC και ημέρας μπορεί να αλλαχθεί πατώντας το πλήκτρο ημέρας (DAY), ώρας (HOUR) ή λεπτών (MINUTE). Εφόσον τα πλήκτρα (DAY, HOUR και MINUTE) δεν πατήθουν κατά τη διάρκεια των επόμενων 15 δευτερολέπτων, η μονάδα θα βγει από τη λειτουργία ρύθμισης της ώρας (CLOCK).

Προγραμματίσιμοι για 7 ημέρες διακόπτες ii)

26

Η μονάδα έχει 3 λειτουργίες γεγονότων. Κάθε γεγονός διαθέτει ενεργοποίηση χρονοδιακόπτη (ΟΝ TIMER) καθώς και απενεργοποίηση χρονοδιακόπτη (OFF TIMER).

Πατήστε το πλήκτρο ενεργοποίησης ή απενεργοποίησης του χρόνοδιακόπτη (ON TIMER ή OFF TIMER) και η λειτουργία ρύθμισης για το γεγονός 1 θα ενεργοποιηθεί. Πατώντας πάλι το ίδιο πλήκτρο, θα ενεργοποιηθεί η λειτουργία ρύθμισης για το γεγονός 2. Πατώντας πάλι το ίδιο πλήκτρο για Τρίτη φορά, θα ενεργοποιηθεί η λειτουργία ρύθμισης για το γεγονός 3 (Event handset). Περαιτέρω πάτημα πλήκτρου θα έχει σαν αποτέλεσμα η μονάδα να βγει από τη ρύθμιση λειτουργίας του χρονοδιακόπτη. Όλοί οι χρονοδιακόπτες ενεργοποιούνται σύμφωνα με τα γεγονότα και δεν μπορούν να αγνοηθούν από το κουμπί ενεργοποίησης/απενεργοποίησης (ON/OFF) και τη λειτουργία αφνόησης (Override).

- iii)
- Ρύθμιση για τους χρονοδιακόπτες των γεγοντων 1 και 1 πατουργία αφτοιοης (οτοιτιός).
  Ρύθμιση για τους χρονοδιακόπτες των γεγοντων 1 και 2
  Κάτω από τη λειτουργία ρύθμισης χρονοδιακόπτη, η ένδειξη "SET CLOCK" θα εμφανιστεί πάνω στην οθόνη LCD και θα αναβοσβήνει κατά διαστήματα του 0,5 δευτερολέπτου. Για τη ρύθμιση του γεγονότος 1 χρονοδιακόπτη, θα εμφανιστεί η ένδειξη 'Ο ON' ή η ένδειξη 'Ο OFF' και το ψηφίο "1" θα απεικονιστεί στη πάνω αριστερή γωνία της LCD οθόνης. Η ένδειξη 'Ο ON' ή η ένδειξη 'Ο OFF' και το ψηφίο "2" θα απεικονιστεί κατά τη ρύθμιση του γεγονότος 2 του χρονοδιακόπτη. Η ρύθμιση του χρονοδιακόπτη μπορεί να αλλάξει πατώντας το πλήκτρο DAY, HOUR ή ΜΙΝUTE. Εφόσον τα πλήκτρα (DAY, HOUR και MINUTE). MINUTE) δεν πατηθούν κατά τη διάρκεια των επόμενων 15 δευτερολέπτων, η μονάδα θα βγει από τη λειτουργία ρύθμισης του χρονοδιακόπτη.

### 26

OM-NET3-0906-Daikin\_GR

3/5/07, 11:10 AM

EAAHNIKA

ν) <u>Ρύθμιση του γεγονότος 3 μέσω τηλεχειριστηρίου (κατ' επιλογή)</u>

Ο χρονοδιακόπτης ελέγχεται ξεχωριστά μέσω του τηλεχειριστηρίου καθώς και των πλήκτρων (ON TIMER) ή (OFF TIMER). Ο χρονοδιακόπτης 3 ρυθμίζεται όπως οι ανωτέρω αναφερόμενοι χρονοδιακόπτες 1 και 2 εκτός από το ό,τι ή ρύθμιση για την ημέρα (DAY) δεν παρέχεται επειδή η ρύθμιση αυτή χρονοδιακόπτη είναι διαθέσιμη κάθε μέρα. Θα εμφανιστεί ο δείκτης '3' κατά τη λειτουργία ρύθμισης για το γεγονός 3. Η ένδειξη 'Φ ON' ή η ένδειξη 'Φ OFF' θα αναβοσβήνουν κατά διαστήματα του 0,5 δευτερολέπτου κατά τη διάρκεια ρύθμισης του χρονοδιακόπτη. Εφόσον τα πλήκτρα (DAY, HOUR και MINUTE) δεν πατηθούν κατά τη διάρκεια των επόμενων 15 δευτερολέπτων, η μονάδα θα βγει από τη λειτουργία ρύθμισης του χρονοδιακόπτη.

Η ρύθμιση ενεργοποίησης/απενεργοποίησης του χρονοδιακόπτη η οποία λαμβάνεται από τηλεχειριστήριο θα αγνοήσει τη λειτουργία του γεγονότος 3 του χρονοδιακόπτη από τη μονάδα.

#### 1.8 Ενεργοποίηση και ακύρωση χρονοδιακοπτών

Οι χρονοδιακόπτες αυτοί δεν θα τεθούν σε λειτουργία αν ο χρονοδιακόπτης δεν είναι ενεργοποιημένος. Για να ενεργοποιήσετε αυτούς τους χρονοδιακόπτες, πατήστε το πλήκτρο TIMER ACTIVE της μονάδας και η ένδειξη "TIMER ACTIVE" θα εμφανιστεί πάνω στην LCD οθόνη. Το σύμβολο χρησιμεύει στο να υποδείξει ότι οι χρονοδιακόπτες των γεγονότων 1, 2 και/ή 3 είναι ενεργοί. Ακολουθώντας τα ίδια βήματα, οι χρονοδιακόπτες και το σύμβολο "TIMER ACTIVE" θα εξαφανιστούν.

Μια άλλη μέθοδος ακύρωσης της ρύθμισης των χρονοδιακοπτών μηδενίζει τους τελευταίους ένα προς ένα. Όταν η ρύθμιση είναι μηδέν, η LCD οθόνη εμφανίζει --:--, τότε ο αντίστοιχος χρονοδιακόπτης θα απενεργοποιηθεί.

#### 1.9 Κλείδωμα πλήκτρων

Η λειτουργία αυτή αποσκοπεί στη παρεμπόδιση κάθε αλλαγής της ρύθμισης. Πατήστε το πλήκτρο MINUTE 3 φορές διαδοχικά για να ενεργοποιήσετε τη λειτουργία κλειδώματος των πλήκτρων, η ένδειξη "KEYLOCK" θα εμφανιστεί πάνω στην LCD οθόνη. Όταν έχουν κλειδωθεί όλα τα πλήκτρα, μόνο τα πλήκτρα ON/OFF και MINUTE μπορούν να πατηθούν. Για να ακυρώσετε τη λειτουργία κλειδώματος των πλήκτρων, πατήστε το πλήκτρο MINUTE 3 φορές διαδοχικά, η λέξη "KEYLOCK" θα εξαφανιστεί.

#### 1.10 Κλείδωμα του ανεμιστήρα

Όταν το πλήκτρο DAY πατήθεί 3 φορές διαδοχικά μέσα σε 1,5 δευτερόλεπτα, το σύμβολο του ανεμιστήρα (δείχνεται ανωτέρω) θα εξαφανιστεί και το αντίστοιχο πλήκτρο του δεν θα μπορεί να πατηθεί. Πατήστε το πλήκτρο DAY 3 φορές για να ακυρώσετε τη λειτουργία του κλειδώματος του ανεμιστήρα.

#### 1.11 Εφεδρική μπαταρία

Χρησιμοποιείτε εφεδρική μπαταρία για τη κατακράτηση των RTC και των επταήμερων ρυθμίσεων σε περίπτωση διακοπής ρεύματος. Για τις μονάδες δίχως εφεδρική μπαταρία, η προρρύθμιση θα είναι για τις 12:00 π.μ., δηλαδή η μονάδα θα έλθει σε αυτή την ένδειξη όταν το ρεύμα επανέλθει.

#### 2.0 ΔΕΙΚΤΗΣ ΣΦΑΛΜΑΤΩΝ

Αν εντοπιστεί οποιαδήποτε μη κανονική συνθήκη, θα εμφανιστεί κωδικός σφάλματος. Όταν η γραμμή μετάδοσης μεταξύ του κύριου πίνακα και της γραμμής της μονάδας ανοίξει, θα εμφανιστεί ο κωδικός σφάλματος 'EOP'. Για τέτοιου είδους σφάλματα που εντοπίζονται από τον κεντρικό πίνακα, η μορφοποίηση του κωδικού σφάλματος θα έχει ως εξής:

Σύστημα DX:

| Σφάλμα                                                                      | 7 Τμήματα |
|-----------------------------------------------------------------------------|-----------|
| Απώλεια/μη λειτουργία του αισθητήρα δωματίου                                | E1        |
| Απώλεια/μη λειτουργία του αισθητήρα εσωτερικού πηνίου                       | E2        |
| Απώλεια/μη λειτουργία του αισθητήρα εξωτερικού πηνίου                       | E3        |
| Υπερφόρτωση συμπιεστή                                                       | E4        |
| Μπλοκάρισμα που οφείλεται σε μη κανονική υπερφόρτωση ή σε διαρροή<br>αερίου | E5        |
| Βλάβη αντλίας λόγω συμπύκνωσης νερού                                        | E6        |

#### Σύστημα CW:

| Σφάλμα                            | 7 Τμήματα |
|-----------------------------------|-----------|
| Σφάλμα αισθητήρα δωματίου         | E1        |
| Σφάλμα αισθητήρα του σωλήνα νερού | E2        |
| Σφάλμα σωλήνα νερού               | E5        |
| Σφάλμα αντλίας νερού              | E6        |

27

3/5/07, 11:10 AM

#### ΕΓΚΑΤΑΣΤΑΣΗ ΤΟΥ LCD ΤΗΛΕΧΕΙΡΙΣΤΗΡΙΟΥ 3.0

#### 3.1 Εξαρτήματα

Τα κάτωθι εξαρτήματα συμπεριλαμβάνονται σε αυτό το εγχειρίδιο. Αν λείπει οποιοδήποτε εξάρτημα ελάτε αμέσως σε επαφή με το κατάστημα απ' όπου αγοράσατε τη μονάδα.

- Τηλεχειριστήριο 1 2 3 4 5
- Ξύλινη βίδα 4,1 x 16 (2 τεμάχια) & μηχανική βίδα (2 τεμάχια)
- Εγχειρίδιο Οδηγιών
- Μπαταρία
- Καλώδια σύνδεσης

#### 3.2 Οδηγός βήμα προς βήμα

- i) Ανοίξτε πρώτα το περίβλημα του LCD τηλεχειριστηρίου στν πάνω και κάτω θήκη του χρησιμοποιώντας ένα κατσαβίδι. Για να το κάνετε, βάλτε το κατσαβίδι στη κατώτερη σχισμή και τραβήξτε προς τα έξω.
- Στερεώστε τη κάτω θήκη πάνω στον τοίχο με τις παρεχόμενες 2 ξύλινες βίδες. ii) Συνδέστε ύστερα τα τετραπολικά καλώδια σύνδεσης (από τον κεντρικό πίνακα) μέσω της σχισμής στο ανώτερο κέντρο αυτής της θήκης όπως δείχνεται κατωτέρω.
- iii) Για να επιλέξετε μόνο το μοντέλο της ψύξης ή εκείνο της άντλησης θερμότητας απαιτούνται ορισμένες ρυθμίσεις στον βραχυκυκλωτήρα διακλάδωσης.
- Στερεώστε την πάνω και κάτω θήκη πίσω στη θέση της. Γαντζώστε τις δύο άνω δαγκάνες στις iv) αντίστοιχες σχισμές του και κλείστε το κατώτερο μέρος.

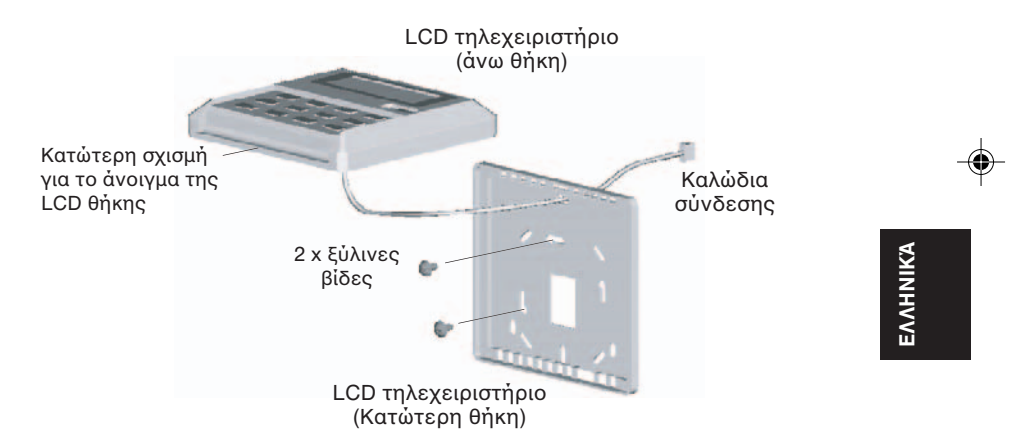

### ΡΥΘΜΙΣΗ ΒΡΑΧΥΚΥΚΛΩΤΗΡΑ ΔΙΑΚΛΑΔΩΣΗΣ ΑΝΑ ΜΟΝΤΕΛΟ

| JH  | JD  | <u>Εφαρμογή</u>             | <u>Μοντέλο/Σημείωση</u>          |
|-----|-----|-----------------------------|----------------------------------|
| OFF | OFF | AYTOANIXNEYΣH (AUTO DETECT) | Εξαρτάται από τον κύριο πίνακα   |
| OFF | SET | Σὐστημα CW & DX             | Εξαγωγή ψύξης (EC)               |
| SET | OFF | Σὐστημα CW & DX             | Άντληση θερμότητας (HP)          |
| SET | SET | AYTOANIXNEYΣΗ (AUTO DETECT) | Αυτόματη άντληση θερμότητας (ΑΡ) |

Η αυτόματη ανίχνευση (AUTO DETECT) δεν διατίθεται για το σύστημα κατάψυξης (CW).

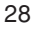

28

3/5/07, 11:10 AM

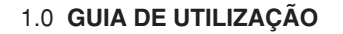

Existem no total 14 teclas no controlador com ligação.

| NUM | TECLA         | FUNÇÃO                                                                                       |
|-----|---------------|----------------------------------------------------------------------------------------------|
| 1.  | ON/OFF        | Liga/Desliga a unidade com a anulação de todas as características do temporizador            |
| 2.  | SLEEP         | Activa/desactiva a função Nocturna                                                           |
| 3.  | FAN           | Selecciona o controlo de velocidades da Ventoinha<br>(Auto/Alto/Médio/Baixo)                 |
| 4.  | MODE          | Selecciona o controlo de Modos de funcionamento<br>(Frio/Calor/Auto/Seco/Ventoinha)          |
| 5.  | SET TEMP UP   | Aumenta a temperatura programada em °C ou °F                                                 |
| 6.  | SET TEMP DOWN | Reduz a temperatura programada em °C ou °F                                                   |
| 7.  | SWING         | Activa/desactiva o controlo de balanço                                                       |
| 8.  | ON TIMER      | Activa/desactiva os Eventos 1, 2 e 3 do modo de configuração<br>ON TIMER                     |
| 9.  | OFF TIMER     | Activa/desactiva os Eventos 1, 2 e 3 do modo de configuração OFF TIMER                       |
| 10. | TIMER ACTIVE  | Activa/desactiva todos os temporizadores programados                                         |
| 11. | CLOCK         | Activa/desactiva o modo de configuração do Relógio de Tempo<br>Real (RTC)                    |
| 12. | DAY           | <ul> <li>a) Selecciona o dia para a configuração do RTC ou do<br/>temporizador</li> </ul>    |
|     |               | b) Activa/desactiva o bloqueio da Tecla FAN                                                  |
| 13. | HOUR          | <ul> <li>a) Selecciona a hora para a configuraçãodo RTC ou do<br/>temporizador</li> </ul>    |
|     |               | b) Programa a função de Anulação para 1, 2 ou 4 horas                                        |
| 14. | MINUTE        | <ul> <li>a) Selecciona o minuto para a configuração do RTC ou do<br/>temporizador</li> </ul> |
|     |               | b) Activa/desactiva a tecla de bloqueio                                                      |

Atenção: Função de Anulação

Carregue na tecla HOUR uma vez para activar a função de anulação para 1 hora. Aparecerá um indicador "H1" na parte superior esquerda do ecrã LCD. Aparecerá um indicador "H2". Pressioneo 3 vezes para aumentar a programação para 4 horas. Aparecerá um indicador "H4". Se carregar no indicador outra vez, desactivará a função de anulação.

Quando a função de Anulação for activada, todos os temporizadores serão anulados e a unidade activar-se-á durante períodos fixos de 1 hora, 2 horas ou 4 horas segundo a selecção, depois da qual se desligará.

29

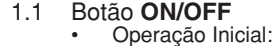

Quando a unidade estiver desligada, pressione o botão ON/OFF.

- O LED de funcionamento iluminar-se-á e a unidade iniciar-se-á.
- Operação de Pausa:
- Quando a unidade estiver ligada, pressione o botão ON/OFF. O LED de funcionamento apagar-se-á e o controlo desligar-se-á.
- 1.2 Botão SLEEP
- Pressione o botão SLEEP para activar o modo nocturno ou o modo de redução de energia. 1.3 Botão FAN

Pressione o botão FAN para seleccionar a velocidade da ventoinha AUTO, ALTO, MÉDIO, BAIXO.

#### 1.4 Botão MODE

Pressione o botão MODE para mudar de funcionamento FRIO, CALOR, AUTO, SECO, VENTOINHA.

O modo Auto não está disponível para o sistema de Água Refrigerada (CW).

O modo Auto não está disponível para o sistema de 2 tubos para Água Refrigeradora (CW). Está disponível para o sistema de 4 tubos para Água Refrigeradora (CW). Observe o visor para ver em que modo está a funcionar.

Botão de Configuração de Temperatura '▲' ou '▼' 1.5

Pressione o botão de temperatura e programe a temperatura à sua escolha. Se carregar no botão '▲' ou '▼' uma vez, a temperatura será alterada 1°C [ou 1°F].

A Temperatura pode ser programada entre os valores 16°C~30°C (61°F~86°F) ou 20°C~30°C (68°F~86°F). Os valores podem ser programados se ajustar a ligação em ponte na parte traseira do LCD (consulte a tabela inferior).

Durante o modo de ventoinha, a temperatura não poderá ser alterada. Se pressionar '▲' e '▼' ao mesmo tempo, a unidade de temperatura alterar-se-á de °C a °F e vice-versa

| Ligação em ponte 20 - 30 |     | Aplicação                                                                                               |
|--------------------------|-----|----------------------------------------------------------------------------------------------------|
|                          | SET | Determina os valores de temperatura : $20^{\circ}C \sim 30^{\circ}C$ ( $68^{\circ}F \sim 86^{\circ}F$ ) |
|                          | OFF | Determina os valores de temperatura : $16^{\circ}C \sim 30^{\circ}C$ ( $61^{\circ}F \sim 86^{\circ}F$ ) |

#### Botão SWING 16

Pressione o botão SWING para activar a função de limpeza de ar.

#### Configuração de Tempo 1.7

Determinar a Configuração do Relógio de Tempo Real

Pressione a tecla CLOCK, uma vez, para activar o modo de configuração do RTC. Se carregar na mesma tecla outra vez, desactivará o modo de configuração do RTC. No modo de configuração do RTC, "SET CLOCK" aparecerá no LCD e piscará em intervalos de 0,5 segundos. A configuração do RTC e de Data pode ser alterada se pressionar na tecla DAY, na tecla HOUR ou na tecla MINUTE. Se nenhuma outra tecla de tempo (DAY, HOUR e MINUTE) for pressionada durante 15 segundos, a unidade abandonará o modo de configuração CLOCK.

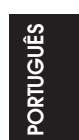

Temporizadores Programáveis para 7 Dias

30

A unidade tem funções para 3 eventos, cada evento tem um ON TIMER e um OFF TIMER. Se pressionar a tecla do temporizador (ON TIMER ou OFF TIMER) activará o modo de configuração do temporizador do Evento 1. Pressione a mesma tecla outra vez para activar o modo de configuração do temporizador do Evento 2. Se for pressionado 3 vezes, activará o modo de configuração do temporizador do Evento 3 (Evento Auricular). Se pressionar a tecla uma vez mais, a unidade abandonará o modo de configuração do temporizador.

- iii) Configurar os Temporizadores do Evento 1 e Evento 2
- No modo de configuração do temporizador, aparecerá "SET TIMER" no LCD e piscará em intervalos de 0,5 segundos. Para a configuração do Temporizador para o Evento 1, aparecerá a indicação 'O ON' ou 'O OFF' e o dígito "1" visualizar-se-á na parte superior esquerda do ecrã LCD. A indicação 'O ON' ou 'O OFF' e o dígito "2" aparecerão durante a configuração do temporizador do Evento 2. A configuração do temporizador pode ser modificada premindo as teclas DAY, HOUR ou MINUTE. Se nenhuma outra tecla de tempo (DAY, HOUR e MINUTE) for pressionada, a unidade abandonará o modo de configuração do temporizador.

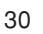

OM-NET3-0906-Daikin\_PT

Configurar o Temporizador do Evento 3 através do controlo remoto (Opcional) iv) Este temporizador pode ser controlado em separado através do controlo remoto assim como pelas teclas ON TIMER ou OFF TIMER. O Temporizador 3 pode ser configurado como os temporizadores 1 e 2 acima, excepto a configuração DAY não for fornecida, já que esta configuração de temporizador é válida para todos os dias. Aparecerá um indicador '3' durante o modo de configuração do temporizador do Evento 3. 'O ON' ou 'O OFF' piscará em intervalos de 0,5 segundos durante a configuração do temporizador. Se nenhuma outra tecla de tempo (DAY, HOUR e MINUTE) for pressionada, a unidade abandonará o modo de configuração do temporizador. A configuração do temporizador ON/OFF recebida do controlo remoto anulará a

configuração de temporizador do Evento 3 desde a unidade.

#### 1.8 Activar e cancelar os temporizadores

Estes temporizadores não funcionarão se o temporizador não estiver activado. Para activar os temporizadores, carregue na tecla TIMER ACTIVE até a unidade "TIMER ACTIVE" aparecer no ecrá LCD. Este símbolo indica que os temporizadores do Evento 1, Evento 2 e/ou Evento 3 estão activos. Se pressionar de novo, desactivará os temporizadores e o símbolo "TIMER ACTIVE" desaparecerá.

Outro método para cancelar a configuração dos temporizadores é alterar todas as configurações de hora dos temporizadores para zero, um por um. Quando a configuração for zero, a visualização do LCD será --:--, e o respectivo temporizador será desactivado.

#### 1.9 **Bloqueio de Teclas**

Esta função de bloqueio de teclas impede a modificação da configuração. Pressione a tecla MINUTE 3 vezes consecutivas para activar a função de bloqueio de teclas, e "KEYLOCK" aparecerá no LCD. Após o bloqueio de todas as teclas, só as teclas ON/OFF e MINUTE poderão ser pressionadas. Para cancelar a função de bloqueio de teclas, pressione a tecla MINUTE 3 vezes consecutivas, e a palavra "KEYLOCK" desaparecerá.

#### 1.10 Bloqueio da Ventoinha

Quando pressionar a tecla DAY, 3 vezes consecutivas, no espaco de de 1.5 segundos, o símbolo da ventoinha (mostrado acima) desaparecerá e a tecla da ventoinha não estará disponível. Carregue na tecla DAY, 3 vezes, para cancelar a função de bloqueio da ventoinha.

#### 1.11 Bateria de Reserva

A bateria de reserva é usada para manter a configuração do temporizador programável para 7 dias durante uma perda de corrente. Para unidades sem bateria de reserva, a configuração por defeito será de 12:00 e o temporizador reiniciar-se-á durante a recuperação da corrente.

#### 2.0 **INDICADOR DE ERROS**

Se for detectada qualquer situação anormal, aparecerá um código de erro. Quando for aberta a linha de transmissão entre a tabela principal e a linha de unidade, aparecerá um código de error 'EOP'. Para os erros detectados na tabela principal, o formato do código de error será o seguinte:

Sistema DX:

| Erro                                                                   | 7 Segmentos |
|------------------------------------------------------------------------|-------------|
| Falta/perca do sensor de ambiente                                      | E1          |
| Falta/perca do sensor da bobina interior                               | E2          |
| Falta/perca do sensor da bobina exterior                               | E3          |
| Sobrecarga do compressor                                               | E4          |
| Disparo de sobrecarga anormal exterior do compressor ou fuga<br>de gás | E5          |
| Avaria na bomba de água condensada                                     | E6          |

Sistema CW:

| Erro                           | 7 Segmentos |
|--------------------------------|-------------|
| Erro no sensor de ambiente     | E1          |
| Erro no sensor de água do tubo | E2          |
| Avaria na água do tubo         | E5          |
| Erro na bomba de água          | E6          |

31

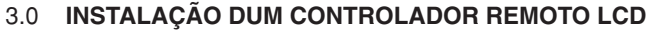

### 3.1 Accessórios

Os accessories a seguir indicados estão junto a este manual. Se faltar qualquer parte, contacte imediatamente o seu fornecedor.

- ① Controlador remoto
- 2 Parafuso de madeira 4,1 x 16 (2 peças) & parafuso de máquina (2 peças)
- ③ Manual de instruções
- (4) Bateria
- (5) Cabos de ligação

### 3.2 Guia Passo a Passo

- i) Em primeiro lugar, abra a embalagem do controlador remoto LCD, pela parte superior e inferior, com uma chave de fendas. Para o fazer, introduza a chave de fendas na ranhura inferior e deslize-a para o exterior.
- ii) Fixe a caixa inferior à parede com os 2 parafusos de madeira fornecidos.
   A seguir, introduza os cabos de ligação de 4 pernos (desde a tabela principal) através da ranhura do centro superior da caixa como na imagem de abaixo.
- iii) Para seleccionar o modelo de só refrigeração ou o modelo de bomba de calor, são necessários alguns ajustes na configuração da ligação em ponte.
- iv) Aperte as caixas superior e inferior no local. Pendure os dois grampos superiores nas suas ranhuras respectivas e pressione a parte inferior até ouvir um pequeno estalido.

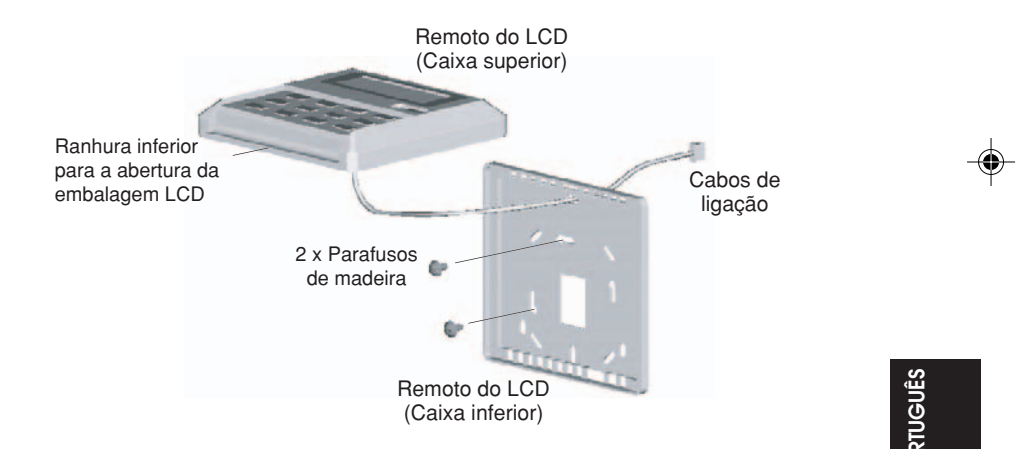

## CONFIGURAÇÃO DA LIGAÇÃO EM PONTE PARA A SELECÇÃO DE MODELO

| JH  | JD  | <u>Aplicação</u> | Modelo/Marca                   |
|-----|-----|------------------|--------------------------------|
| OFF | OFF | AUTO DETECÇÃO    | Depende da tabela principal    |
| OFF | SET | Sistema CW & DX  | Frio de saída (EC)             |
| SET | OFF | Sistema CW & DX  | Bomba de calor (HP)            |
| SET | SET | AUTO DETECÇÃO    | Bomba de calor automática (AP) |

O AUTO DETECT não está disponível para o Sistema de Água Refrigerada (CW).

32

### 1.0 РУКОВОДСТВО ПО ИСПОЛЬЗОВАНИЮ

На проводном контроллере всего находится 14 клавиш.

| количество | КНОПКА        | ФУНКЦИЯ                                                                                |
|------------|---------------|----------------------------------------------------------------------------------------|
| 1.         | ON/OFF        | Включение/выключение блока независимо от<br>установок таймеров                         |
| 2.         | SLEEP         | Активация/деактивация функции "Сон"                                                    |
| 3.         | FAN           | Выбор оборотов вентилятора (авто/высокие/средние/<br>низкие)                           |
| 4.         | MODE          | Выбор режима работы (охлаждение/обогрев/авто/<br>осушение/вентилятор)                  |
| 5.         | SET TEMP UP   | Увеличение заданной температуры в °С или °F                                            |
| 6.         | SET TEMP DOWN | Уменьшение заданной температуры в °С или °F                                            |
| 7.         | SWING         | Активация/деактивация качания жалюзи                                                   |
| 8.         | ONTIMER       | Включение/выключение режима установки ВКЛ<br>ТАЙМЕРА Событий 1, 2 и 3                  |
| 9.         | OFF TIMER     | Включение/выключение режима установки ВЫКЛ<br>ТАЙМЕРА Событий 1, 2 и 3                 |
| 10.        | TIMER ACTIVE  | Активировать/деактивировать все установленные таймеры                                  |
| 11.        | CLOCK         | Включить/выключить режим настройки Часов<br>реального времени (ЧРВ)                    |
| 12.        | DAY           | а) Выбрать день для ЧРВ или таймера                                                    |
|            |               | b) Включить/выключить блокировку кнопки FAN                                            |
| 13.        | HOUR          | a) Выбрать час для ЧРВ или таймера                                                     |
|            |               | <ul> <li>b) Установить для функции "Приоритет" значение 1, 2<br/>или 4 часа</li> </ul> |
| 14.        | MINUTE        | a) Выбрать минуты для ЧРВ или таймера                                                  |
|            |               | b) Включить/выключить блокировку                                                       |

Примечание: Функция "Приоритет"

При однократном нажатии кнопки HOUR функция "приоритет" активируется на 1 час. В верхнем левом углу ЖКД появится индикация "H1". При повторном нажатии этой же кнопки устанавливается значение 2 часа. Появляется индикация "H2". При третьем нажатии значение параметра увеличивается до 4 часов. Появляется индикация "H4". Еще одно нажатие отключает функцию "приоритет".

При активации функции "Приоритет" кондиционер включается на заданный период времени (1 час, 2 часа или 4 часа), по истечении которого он выключается. Это происходит независимо от установок таймеров.

33

#### Кнопка ON/OFF (ВКЛ/ВЫКЛ) 1.1

#### Начало работы:

Когда модуль выключен, нажмите кнопку ON/OFF (ВКЛ/ВЫКЛ). Операционный СИД загорается и модуль включается.

- Прекрашение работы:
- После включения модуля, нажмите кнопку ON/OFF (ВКЛ/ВЫКЛ). Операционный СИД потухнет и пульт выключается.
- 1.2 Кнопка SLEEP (COH)
  - Нажмите кнопку SLEEP (COH) для включения режима сна или режима энергосбережения.

#### 1.3 Кнопка FAN (ВЕНТИЛЯЦИЯ)

Нажмите кнопку FAN (ВЕНТИЛЯЦИЯ) для выбора скорости вентилятора AUTO (ABTO), HIGH (ВЫСОК), MEDIUM (СРЕД) или LOW (НИЗК).

#### 1.4 Кнопка МОДЕ (РЕЖИМ)

Нажмите кнопку MODE (РЕ́ЖИМ) для включения операции СООL (ХОЛОД), НЕАТ (ОБОГРЕВ). AUTO (ABTO), DRY (ОСУШЕНИЕ), FAN (ВЕНТИЛЯЦИЯ).

Автоматический режим недоступный для кондиционера с водяным охлаждением.

Автоматический режим не доступен для 2-трубных систем с водяным охлаждением (CW).

Он доступен только для 4-трубных систем с водяным охлаждением (CW).

Проверьте дисплей для просмотра пульта, в каком режиме он установлен.

#### Кнопка Установки Температуры '**▲**' или '**▼** 1.5

Нажмите кнопку температуры и установите желаемую темературу. Нажатием кнопки 'А' или 'V' один раз, температура изменяется на 1°С [или 1°F].

Температура может быть установлена в диапазоне 16°C ~ 30°C (61°F ~ 86°F) или 20°F ~ 30°F (68°F ~ 86°F). Установка диапазона производится при помощи перемычки, расположенной за ЖКД пульта управления (см. таблицу выше).

Температура может быть установлена в режиме вентиляции.

Одновременным нажатием '▲' и '▼', показания температуры изменятся от °С к °F и наоборот.

| Перемычки 20 - 30 | Применение                                            |
|-------------------|-------------------------------------------------------|
| SET               | Установка темп. диапазона : 20°С ~ 30°С (68°F ~ 86°F) |
| OFF               | Установка темп. диапазона : 16°С ~ 30°С (61°F ~ 86°F) |

#### Кнопка SWING (ПОВОРОТ) 1.6

Нажмите кнопку SWING (ПОВОРОТ) для включения функции поворотов направления потока.

#### 1.7 Установка Времени

i) Установка часов реального времени

В режиме настройки ЧРВ на ЖКД появляется индикация "SET CLOCK", мигающая с интервалом 0,5 сек. Изменение параметров ЧРВ и "День" производится нажатием кнопки DAY, HOUR или MINUTE. Если в течение 15 сек не нажата ни одна из кнопок установки времени (DAY, HOUR или MINUTE), режим настройки ЧАСОВ выключается.

7-дневные программируемые таймеры ii)

Кондиционер оснащен тремя функциями событий; для каждого события может быть установлен ВКЛ ТАЙМЕР и ВЫКЛ ТАЙМЕР. При нажатии кнопки таймера ON TIMER (ВКЛ ТАЙМЕР) или OFF ТІМЕЯ (ВЫКЛ ТАЙМЕР) включается режим установки таймера События 1. При повторном нажатии этой же кнопки включается режим установки таймера События 2. При третьем нажатии включается режим установки таймера События 3 (настройка с пульта ДУ). Последующее нажатие выключает режим установки таймера.

усский

Все таймеры срабатывают по наступлению определенного события. Кнопка ON/OFF и функция "Приоритет" отменяют действие таймеров.

Установка таймеров События 1 и События 2

34

В режиме установки таймера на ЖКД появляется индикация "SET TIMER", мигающая с интервалом 0,5 сек. При установке таймера События 1 в верхнем левом углу ЖКД отображается индикация (© ON' (ВКЛ) или (© OFF' (ВЫКЛ) и цифра "1". При установке таймера События 2 отображается индикация (© ON' или (© OFF' и цифра "2". Настройка времени может быть изменена нажатием клавиши DAY, клавиши HOUR или клавиши MINUTE. Если впоследствии не нажата ни одна из кнопок установки времени (DAY, HOUR или MINUTE), режим установки таймера выключается.

OM-NET3-0906-Daikin\_RU

При однократном нажатии кнопки CLOCK включается режим настройки ЧРВ. При повторном нажатии этой же кнопки режим настройки ЧРВ отключается.

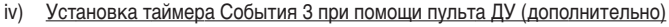

Этот таймер может управляться отдельно посредством пульта дистанционного управления, а также клавишами ON TIMER или OFF TIMER. Установка таймера 3 производится так же, как и таймеров 1 и 2, кроме параметра ДЕНЬ, который для этого таймера недоступен, так как его настройки действуют ежедневно. В режиме установки таймера События 3 отображается индикация '3'. Во время установки индикация '© ON' или '© OFF' мигает с интервалом 0,5 сек. Если впоследствии не нажата ни одна из кнопок установки времени (DAY, HOUR или MINUTE), режим установки таймера выключается.

Установки таймера ON/OFF, введенные с пульта ДУ, имеют преимущество перед установками таймера События 3, введенными с блока.

#### 1.8 Активация и отмена таймеров

Для того, чтобы эти таймеры срабатывали, их необходимо сначала активировать. Для активации таймеров нажимайте кнопку TIMER ACTIVE до появления на ЖКД индикации "TIMER ACTIVE". Данный символ указывает на то, что активированы таймеры События 1, События 2 и/или События 3. Повторное нажатие этой же кнопки отменяет таймеры, и символ "TIMER ACTIVE" исчезает.

Другой способ отменить таймеры — последовательно обнулить все настройки времени таймеров. Когда установлено нулевое время, на ЖКД отображается индикация --:--, а соответствующий таймер неактивен.

#### 1.9 Блокировка

Функция блокировки служит для предотвращения изменений настроек. Для включения функции блокировки нажмите 3 раза подряд кнопку MINUTE; на ЖКД появится индикация "KEYLOCK". Когда активирована функция блокировки, не работают никакие кнопки, кроме кнопок ON/OFF и MINUTE. Для отмены функции блокировки нажмите 3 раза подряд кнопку MINUTE; индикация "KEYLOCK" исчезнет с ЖКД.

### 1.10 Блокировка вентиляторя

Если три раза подряд за 1,5 сек нажать кнопку DAY, символ вентилятора (см. выше) исчезнет, а кнопка вентилятора перестанет работать. Для отмены функции блокировки вентилятора нажмите 3 раза кнопку DAY.

#### 1.11 Резервная батарея

Резервная батарея используется для того, чтобы сохранять настройки ЧРВ и 7-дневного программируемого таймера при отсутствии напряжения в электросети. Для агрегатов, не оборудованных резервной батареей, ЧРВ после включения электропитания автоматически показывают 12:00, а таймеры обнуляются.

#### 2.0 ИНДИКАТОР ОШИБОК

При обнаружении каких-либо аномальных состояний отображается код ошибки. В случае разрыва соединения между главной платой и блоком появляется код ошибки 'EOP'. Ошибки, обнаруженные с главной платы, кодируются следующим образом:

Дуплексная система:

| Ошибка                                                 | Семь сегментов |
|--------------------------------------------------------|----------------|
| Отсутствует/закорочен датчик температуры в помещении   | E1             |
| Отсутствует/закорочен датчик внутреннего змеевика      | E2             |
| Отсутствует/закорочен датчик наружного змеевика        | E3             |
| Перегрузка компрессора                                 | E4             |
| Перегрузка компрессора наружного блока или утечка газа | E5             |
| Неисправен насос отвода конденсата                     | E6             |

#### Охлаженная система:

| Ошибка                                        | Семь сегментов |
|-----------------------------------------------|----------------|
| Ошибка датчика температуры в помещении        | E1             |
| Ошибка датчика температуры воды в водопроводе | E2             |
| Ошибка температуры воды в водопроводе         | E5             |
| Ошибка водяного насоса                        | E6             |

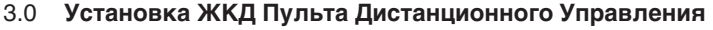

#### 3.1 Принадлежности

Нижеследующие принадлежности поставляются вместе с этим руководством. Если что-либо отсутствует, то немедленно обращайтесь к Вашему дилеру.

- Пульт дистанционного управления 1
- 2 Шуруп 4,1 х 16 (2 штуки) и крепежный винт (2 штуки)
- 3 Руководство по установке
- ④ Батарея
- 5 Соединительные провода

### 3.2 Подробное Руководство

- і) Прежде всего, откройте низ и верх корпуса ЖКД пульта дистанционного управления при помощи отвертки. Для этого, вставьте отвертку в нижнее отверстие и подденьте ею наружу.
- ii) Закрепите нижнюю панель на стену двумя имеющимися шурупами. Пропустите провод с 4-штырьковой вилкой (от главной платы) через отверстие в нижней части, расположенное верху в центре.
- ііі) Для выбора модели только охлаждение или модели обогревательного насоса, требуются некоторые настройки при установке переключателя глубины.
- iv) Зафиксируйте верхнюю и нижнюю части корпуса на их прежнее место. Зацепите два верхних выступа в их соответствующие гнезда и плотно закройте нижнюю часть.

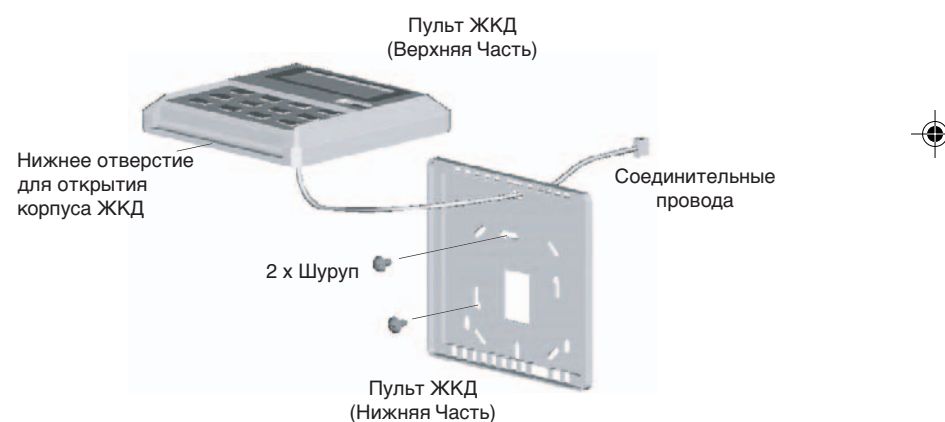

### УСТАНОВКА ПЕРЕМЫЧКИ ДЛЯ ВЫБОРА МОДЕЛИ

| ~        |  |
|----------|--|
| . =      |  |
| -        |  |
| ÷        |  |
| ပ        |  |
| ပ        |  |
| ~        |  |
| <u> </u> |  |
|          |  |

| JH   | JD   | Применение                                 | Модель / Комментарий     |
|------|------|--------------------------------------------|--------------------------|
| HET  | HET  | АВТО ОПРЕДЕЛЕНИЕ                           | Зависит от главной платы |
| HET  | ЕСТЬ | Охлаженная система & Дуплексная система    | Экспорт холода (ЕС)      |
| ЕСТЬ | HET  | Охлаженная система &<br>Дуплексная система | Тепловой насос (HP)      |
| ЕСТЬ | ЕСТЬ | АВТО ОПРЕДЕЛЕНИЕ                           | Авт. тепловой насос (АР) |

АВТО ОПРЕДЕЛЕНИЕ недоступный для кондиционера с водяным охлаждением.

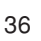

OM-NET3-0906-Daikin\_RU

36

### 1.0 KULLANIM KILAVUZU

Kablolu kumandanın üzerinde toplam 14 tuş bulunmaktadır.

| NUMARA | TUŞ           | İŞLEV                                                                                                    |
|--------|---------------|----------------------------------------------------------------------------------------------------|
| 1.     | ON/OFF        | Bütün zaman ayarlarını iptal ederek üniteyi açar/kapar                                                                            |
| 2.     | SLEEP         | Uyku fonksiyonunu etkinleştirir/devre dışı bırakır                                                                                |
| 3.     | FAN           | Fan hızı kontrolünü seçer (Otomatik/Yüksek/Orta/Düşük)                                                                            |
| 4.     | MODE          | Çalıştırma modu kontrolünü seçer (Soğuk/SıcakOtomatik/<br>Kuru/Fan)                                                               |
| 5.     | SET TEMP UP   | °C ya da °F olarak ayarlanan sıcaklığı arttırır                                                                                   |
| 6.     | SET TEMP DOWN | °C ya da °F olarak ayarlanan sıcaklığı azaltır                                                                                    |
| 7.     | SWING         | Hava yönlendirme kontrolünü etkinleştirir/ devre dışı bırakır                                                                     |
| 8.     | ON TIMER      | Durum 1,2 ve 3 ON TIMER (Zamanlayıcı açık) ayar modunu seçer/iptal eder                                                           |
| 9.     | OFF TIMER     | Durum 1,2 ve 3 OFF TIMER (Zamanlayıcı kapalı) ayar<br>modunu seçer/iptal eder                                                     |
| 10.    | TIMER ACTIVE  | Bütün zaman ayarlarını etkin hale getiri/devre dışı bırakır                                                                       |
| 11.    | CLOCK         | Gerçek zamanlı saat (RTC) ayar modunu seçer/iptal eder                                                                            |
| 12.    | DAY           | <ul><li>a) RTC ya da zamanlayıcı ayarı için günü seçer</li><li>b) FAN tuş kilidini seçer/iptal eder</li></ul>                     |
| 13.    | HOUR          | <ul><li>a) RTC ya da zamanlayıcı ayarları için saati seçer</li><li>b) 1, 2 ya da 4 saat için çıkış fonksiyonunu ayarlar</li></ul> |
| 14.    | MINUTE        | <ul><li>a) RTC ya da zaman ayarları için dakikayı seçer</li><li>b) Tuş kilitini seçer/iptal eder</li></ul>                        |

Note : Çıkış Fonksiyonu

HOUR (Saat) tuşuna bir kez basılması çıkış fonksiyonunu 1 saatliğine etkin hale getirecektir. Bir "H1" işareti LCD'nin sol üst köşesinde görünecektir. Aynı tuşa tekrar basılması yarı iki saate çıkaracaktır. Bir "H2" işareti gösterilecektir. 3'üncü kez basılması ayarı 4 saate çıkarır. Bir "H4" işareti görüntülenecektir. Sonraki basma çıkış fonksiyonunu devre dışı bırakacaktır.

Çıkış fonksiyonu etkin hale getirildiğinde, bütün zamanlayıcılar devre dışı bırakılacak ve daha sonra kapatılıncaya kadar, seçime bağlı olarak 1, 2 ya da 4 saatlik bir sabit süre için ünite çalıştırılacaktır.

37

#### ON/OFF (AÇMA/KAPAMA) Düğmesi 1.1

Çalıştırma İşlemi:

Ünite kapalıyken, ON/OFF düğmesine basın.

- Çalışma LED ışıkları ve ünite çalışır.
- Durdurma İşlemi:
- Ünite açıkken, ON/OFF düğmesine basın. Çalışma LED'i söner ve kontrol kapanır.

#### 1.2 SLEEP (UYKU) Düğmesi

- Uyku modunu ya da enerji tasarrufu modunu etkin hale getirmek için SLEEP (Uyku) düğmesine basin.
- FAN Düğmesi 1.3
- OTOMATİK, YÜKSEK, ORTA yada DÜŞÜK fan hızını seçmek için s FAN düğmesine basın. **MODE** Düğmesi 1.4
  - SOĞUK, SIČAK, OTOMATİK, KURU, FAN isleminden biri calıstırmak icin MODE düğmesine basın.

Soğuk Su Sistemi (CW) için otomatik mod mevcut değildir.

Otomatik mod Soğuk Su (CW) 2 borulu sistemde mevcut değildir.

Soğuk Su (CW) 4 borulu sistemde mevcuttur.

Kontrolün hangi moda ayarlandığını anlamak için ekranı kontrol edin.

#### '▲' ya da '▼' Cihaz Termostat Düğmesi 15

Sıcaklık düğmesine basın ve seçtiğiniz sıcaklığı ayarlayın. '▲' ya da '▼' düğmesine bir kez basılması ile, sıcaklık 1°C [ya da 1°F] kadar değişir.

Sıcaklık 16°C~30°C, 16°C~30°C (61°F~86°F) ya da 20°C~30°C (68°F~86°F) derece arasında ayarlanabilir. Derece aralığı LCD kumandanın arkasındaki paralel devre bağlantı teli ayarlanarak düzenlenebilir. (aşağıdaki tabloya bakınız). '▲' ya da '▼' ye birlite basılırsa, sıcaklık birimi °C'dan °F'a ve tersine değişecektir.

| Bağlantı teli 20 - 30 | Uygulama                                               |
|-----------------------|--------------------------------------------------------|
| SET                   | Ayarlanan sıcaklık aralığı : 20°C ~ 30°C (68°F ~ 86°F) |
| OFF                   | Ayarlanan sıcaklık aralığı : 16°C ~ 30°C (61°F ~ 86°F) |

#### 1.6 SWING (Hava Yönlendirme) düğmesi

Hava üfleme fonksiyonunu etkin hale getirmek için SWING düğmesine basın.

#### Zaman Ayarı 1.7

Gerçek Zamanlı Saat Ayarının Yapılması

CLOCK (saat) tuşuna bir kez basılması RTC ayar modunu etkin hale getirecektir. Aynı tuşa tekrar basılması RTC ayar modunu devre dışı bırakacaktır.

RTC ayar modu altında, "SET CLOCK" (SAAT AYARI) LCD ekranda gösterilecek ve 0,5 saniyelik aralıklarla yanıp sönecektir. RTC ve Gün ayarı DAY (Gün) tuşuna, HOUR (Saat) tusuna va da MINUTE (Dakika) tuşuna basılarak değiştirilebilir. Eğer 15 saniye kadar, daha fazla basılan zamanla ilgili (DAY, HOUR ve MINUTE) tuş yoksa, Unite CLOCK (Saat) ayar modundan çıkacaktır.

7- Gün programlanabilen zaman ayarlayıcıları ii)

Ünite 3 durum fonksiyonuna sahiptir her bir durum bir ON TIMER'a (Zamanlayıcı acık) ve bir OFF TIMER'a (Zamanlayıcı kapalı) sahiptir.

Zamanlayıcı tuşuna (ON TIMER veya OFF TIMER) basılması ile Durum 1 zamanlayıcı ayar modunu seçilecektir. Aynı tuşa tekrar basılması ile Durum 2 zamanlayıcı ayar modu séçilecektir. 3'üncü kez basılması ile Durum 3 (elle ayar durumu) zamanlayıcı ayarı secilecektir.

Bütün zamanlayıcılar durum tetiklemeli zamanlayıcılardır ve ON/OFF düğmesine basılarak ve Çıkış fonksiyonu ile çıkılabilir.

Durum 1 ve Durum 2 Zamanlayıcılarının Ayarlanması

38

Zamanlayıcı ayar modun altında, "SET TIMER" (Zamanlayıcı Ayarı) LCD'de gösterilecek ve 0,5 saniyelik aralıklarla yanıp sönecektir. Durum 1 zamanlayıcı ayarı için, LCD'nin sol üst köşesinde ' ON' veya ' OFF' işareti belirecek ve "1" rakamı ekrana gelecektir. Durum 2 zamanlayıcı ayarı esnasında 'O ON' veya 'O OFF' işareti ve "2" rakamı gösterilecektir. Zamanlayıcı ayarını değiştirmek için DAY tuşu ile HOUR tuşuna ya da MINUTE tusuna basabilirsiniz. Eğer daha fazla basılan zamanla ilgili (DAY, HOUR ve MINUTE) tuş yoksa, ünite zamanlayıcı ayar modundan çıkacaktır.

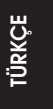

38

OM-NET3-0906-Daikin\_TR

iv) Uzaktan kumanda ile Durum 3 Zamanlayıcısının ayarlanması (İsteğe Bağlı) Zamanlayıcıyı kontrol etmek için uzaktan kumandayı kullanabileceğiniz gibi, ON TIMER veya OFF TIMER tuşlarını da kullanabilirsiniz. Bu zamanlayıcı ayarı her gün geçerli olduğu için sağlanmayan DAY (Gün) ayarı hariç yukarıdaki gibi zamanlayıcı 1 ve 2 gibi ayarlanabilir. Durum 3 zamanlayıcı ayar modu esnasında bir "3" işareti ekrana gelecektir. Zamanlayıcı ayarı sırasında, 'O ON' veya 'O OFF' 0,5 saniyelik aralıklar yanıp sönecektir. Eğer zamanla ilgili basılan her hangi bir tuş (DAY, HOUR, MINUTE) yoksa, ünite zamanlayıcı ayar modundan çıkacaktir.

Uzaktan kumandadan yapılan ON/OFF zamanlayıcı ayarı ünitedeki Durum 3 zamanlayıcı ayarını geçersiz kılacaktır.

### 1.8 Zamanlayıcıların etkin hale getirilmesi ve iptal edilmesi

Bu zamanlayıcılar, zamanlayıcı etkin hale getirilmedi ise başlatılamayacaktır. Zamanlayıcıları etkin hale getirmek için TIMER ACTIVE (Zamanlayıcı Etkin) tuş ünitesine basın "TIMER ACTIVE" LCD'de belirecektir. Bu işaret, Durum 1, Durum 2 ve/veya Durum 3 zamanlayıcılarının etkin olduğunu göstermektedir. Aynı şekilde basılarak zamanlayıcılar devre dışı bırakılacak ve "TIMER ACTIVE" işareti kaybolacaktır.

Zamanlayıcı ayarlarını İptal etmenin bir başka yolu, bütün zamanlayıcıların saat ayarlarının birer birer boş hale getirilmesidir. Ayar boş olduğunda, LCD --:-- gösterir, o zaman bu ayrı zamanlayıcı iptal olacaktır.

### 1.9 Tuş Kiliti

Bu tuş kiliti fonksiyonu her hangi bir ayar değişimini engeller. MINUTE tuşuna ardarda 3 kez basılması tuş kiliti fonksiyonunu etkin hale getirecektir, "KEYLOCK" (Tuş Kiliti) LCD'de gösterilecektir. Bütün tuşlar kilitliyken, yalnızca ON/OFF ve MINUTE tuşuna basılabilir. Tuş kiliti fonksiyonunu iptal etmek için, MINUTE tuşuna ardarda üç kez basın, "KEYLOCK" kelimesi kaybolur.

### 1.10 Fan Kiliti

Day tuşuna, 1,5 saniye içerisinde ardarda 3 kez basıldığında, Fan işareti (yukarıda gösterilen) gidecek ve fan tuşu engellenecektir. Fan kiliti fonksiyonunu iptal etmek için DAY tuşuna üç kez basın.

### 1.11 Pil Şarj Aygıtı

Pil şarj aygıtı, güç kesintisi sırasında RTC ve 7- Gün programlanabşlen zamanlayıcı ayarlarını korumak için kullanılır. Pil şarj aygıtsız ünite için, varsayılan ayar 12:00 am olacak ve zamanlayıcı güç gelişi esnasında silinecektir.

#### 2.0 HATA GÖSTERGESİ

Eğer anormal bir durum tespit edilirse, bir hata kodu gösterilecektir. ana devre ve ünite hattı arasındaki iletim hatı açıldığında, bir hata kodu, 'EOP' gösterilecektir. Bu hatalar ana devre tarafından tespit edilir, hata kodu formatı aşağıdaki gibidir:

DX Sistemi:

| Hata                                                        | 7 Bölüm |
|-------------------------------------------------------------|---------|
| Oda sensörü yok/kısa                                        | E1      |
| İç coil sensörü yok/kısa                                    | E2      |
| Dış coil sensörü yok/kısa                                   | E3      |
| Kompresörü aşırı yüklü                                      | E4      |
| Dış anormal kompressör aşırı yük hatası ya da gaz sızıntısı | E5      |
| Kondens suyu pompası arızası                                | E6      |

#### CW Sistemi:

| Hata                      | 7 Bölüm |
|---------------------------|---------|
| Oda sensörü hatası        | E1      |
| Şebeke suyu sensör hatası | E2      |
| Şebeke suyu arızası       | E5      |
| Su pompası hatası         | E6      |

39

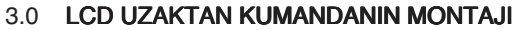

#### Aksesuarlar 3.1

Bu kılavuz ile birlikte aşağıdaki aksesuarlar verilmektedir. Eğer her hangi bir parça eksik ise, derhal bayiniz ile temasa geçin.

- Uzaktan kumanda
- Ahşap vida 4,1 x 16 (2 adet) & makine vidası (2 adet)
- Kullanma kılavuzu
- 1 2 3 4 Pil
- 5 Bağlantı kabloları

#### 3.2 Adım adım montaj

- i) İlk önce bir tornavida kullanarak, LCD uzaktan kumandanın muhafazasını üst ve alt kutusunu açın. Bunu yapmak için, tornavidayı alt deliğe sokun ve dışarıya doğru kaydırın.
- ii) Alt kutuyu, verilen 2 ahşap vida ile duvara sabitleyin. Daha sonra aşağıda gösterildiği gibi kutunun üst ortasındaki deliğe (ana devreden gelen) 4- pin bağlantı kablosunu takın.
- iii) Yalnız soğutma modelini ya da ısıtmalı/soğutmalı modeli seçmek lçin, paralel devre bağlantı teli ayarında bazı ayarlamalar gereklidir.
- iv) Üst ve alt kutuyu yerine sabitleyin. Üstteki iki tırnağı yuvalarına takın ve alt kapalı parçaya çat diye yerleştirin.

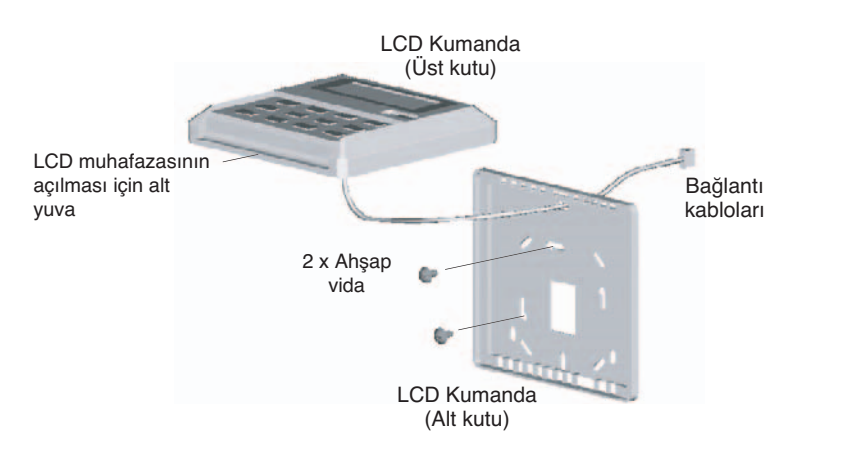

### MODEL SEÇİMİ İÇİN PARALEL DEVRE BAĞLANTI TELİ AYARI

| JH  | JD  | <u>Uygulama</u> | Model/İşaret                     |
|-----|-----|-----------------|----------------------------------|
| OFF | OFF | OTOMATIK TESPIT | Ana devreye bağlı                |
| OFF | SET | CW & DX sistemi | Soğutmalı (EC)                   |
| SET | OFF | CW & DX sistemi | Isıtmalı/Soğutmalı (HP)          |
| SET | SET | OTOMATIK TESPIT | Otomatik Isıtmalı/Soğutmalı (AP) |

Soğutma Suyu Sistemi (CW) için OTOMATİK TESPİT sistemi mevcut değildir. \*

40

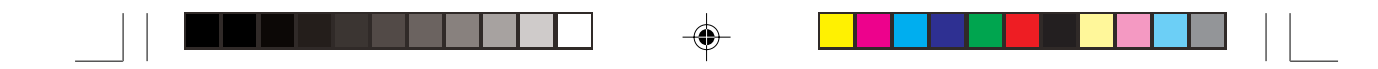

MEMO / MITTEILUNG / LE MÉMO / MEMO / EL MEMORÁNDUM / PROMEMORIA / ΣΗΜΕΙΩΜΑ / MEMO / ΠΑΜЯΤΚΑ / NOT

OM-NET3-0906-Daikin\_EN

--

5

3/5/07, 9:58 AM

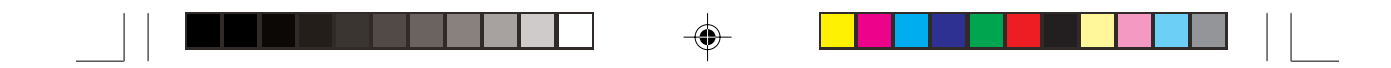

MEMO / MITTEILUNG / LE MÉMO / MEMO / EL MEMORÁNDUM / PROMEMORIA / ΣΗΜΕΙΩΜΑ / MEMO / ΠΑΜЯΤΚΑ / NOT

OM-NET3-0906-Daikin\_EN

--

6

3/5/07, 9:58 AM

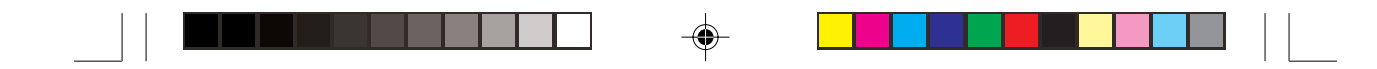

MEMO / MITTEILUNG / LE MÉMO / MEMO / EL MEMORÁNDUM / PROMEMORIA / ΣΗΜΕΙΩΜΑ / MEMO / ΠΑΜЯΤΚΑ / NOT

OM-NET3-0906-Daikin\_EN

7

--

3/5/07, 9:58 AM

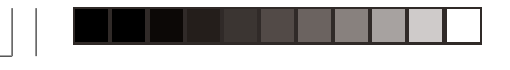

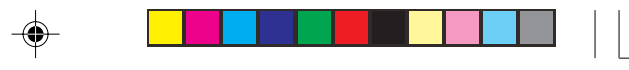

### DAIKIN INDUSTRIES, LTD.

Head office: Umeda Center Bldg., 2-4-12, Nakazaki-Nishi, Kita-ku, Osaka, 530-8323 Japan Tokyo office: JR Shinagawa East Bldg., 2-18-1, Konan, Minato-ku, Tokyo, 108-0075 Japan http://www.daikin.com/global/ DAIKIN EUROPE NV

Zandvoordestraat 300, B-8400 Oostende, Belgium

Part No.: R08019029230

-•

OM-NET3-0906-Daikin\_EN

--

9

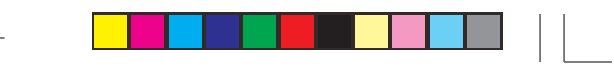

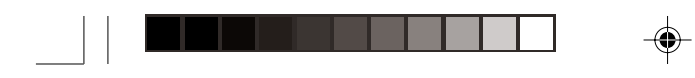

المكتب الرئيسي: Umeda Center Bldg., 2-4-12, Nakazaki-Nishi, Kita-ku, Osaka, 530-8323 Japan مكتب طركيو: JR Shinagawa East Bldg., 2-18-1, Konan, Minato-ku, Tokyo, 108-0075 Japan http://www.daikin.com/global/

-•

## DAIKIN EUROPE NV

Zandvoordestraat 300, B-8400 Oostende, Belgium

رقم الجزء.: R08019029230

9

OM-NET3-0906-Daikin\_ARA

--

5/3/07, 3:08 PM

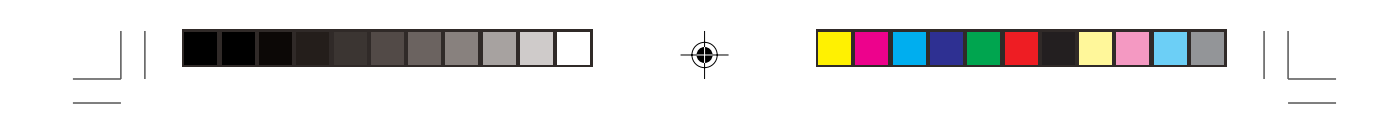

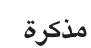

•

5/3/07, 3:07 PM

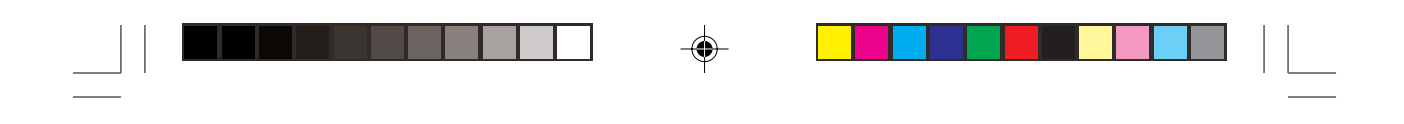

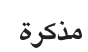

OM-NET3-0906-Daikin\_ARA 2

•

5/3/07, 3:07 PM

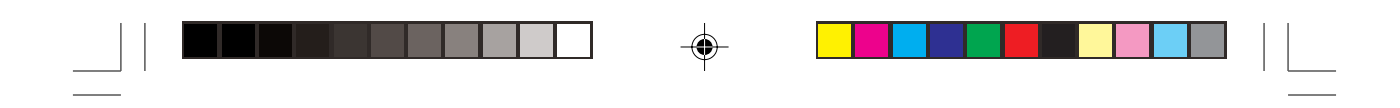

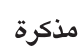

OM-NET3-0906-Daikin\_ARA 3

•

5/3/07, 3:08 PM

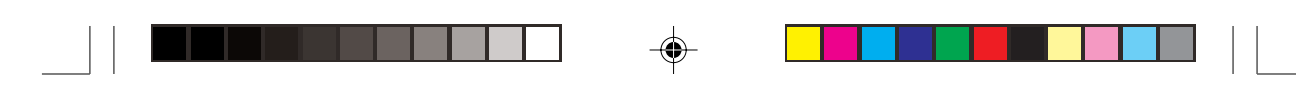

### ۳,۰ ترکیب موجه التحکم عن بعد لـ LCD

### ۳٫۱ الملحقات

الملحقات التالية موجودة مع هذا الكتيب. اذا كان جزء ما مفقود، اتصل بوكيلك فوراً.

- آ موجه التحكم عن بعد
- (تطعتین) ومسمار خشبی ۱, ٤ × ١٦ (قطعتین) ومسمار ربط ملولب (قطعتین)
  - بي ٣ كتيب التعليمات
    - ٤ بطارية
  - اسلاك التوصيل

### ٣,٢ الدليل التدريجي

- أ) اولاً، افتح غلاف موجه التحكم عن بعد LCD من الغطاء العلوي والسفلي باستعمال مفك البراغي. لهذا الاجراء، ادخل مفك البراغي في داخل الشق السفلي وازلقه بالاتجاه الخارجي.
- ii) ثبّت الغطاء السفليّ علّى الجدار بواسطة المسمارين الخشبية المزودة. ثم، ادخل اسلاك توصيل ٤– دبابيس (من اللوحة الرئيسية) من خلال الشق الموجود في الوسط العلوي من الغطاء كما
  - هو موضح ادناه.
  - iii) لاختيار موديل التبريد فقط او موديل ضنخ التدفئة، تحتاج الى تعديل تهيئة مفتاح الميلان.
  - iv) ثبّت مؤخرة الغطاء العلوي والسفلي في مُوضعها. علّق الكلابين في شقيهما بالتعاقب واحكم اغلاق الجزء السفلي.

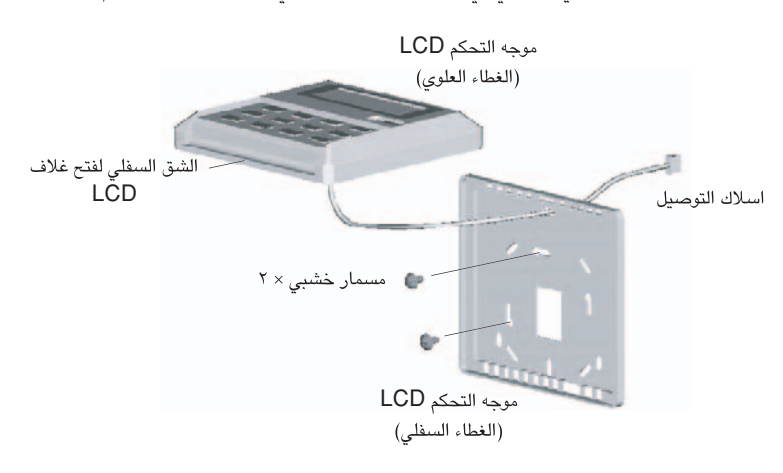

### تهيئة الوصلة الفرعية للطراز المختار

| الطراز/العلامة             | الاستعمال     | JD        | JH        |
|----------------------------|---------------|-----------|-----------|
| يعتمد على اللوحة الرئيسية  | اكتشاف تلقائي | ايقاف OFF | ايقاف OFF |
| ملف التصدير (EC)           | نظام CW & DX  | ضبط SET   | ايقاف OFF |
| ضخ التدفئة (HP)            | نظام CW & DX  | ايقاف OFF | ضبط SET   |
| الضخ التلقائي للتدفئة (AP) | اكتشاف تلقائي | ضبط SET   | ضبط SET   |

٤

۲

4

وظيفة الاكتشاف التلقائي AUTO DETECT غير متوفرة لنظام الماء البارد (CW).

### iv) اضبط مؤقت الحالة ٣ بواسطة مسيطر التحكم عن بعد (اختياري)

يمكن التحكم بالمؤقت بصورة منفصلة من خلال وحدة التحكم عن بعد وكذلك من خلال مفتاح مؤقت التشغيل ON TIMER أو مفتاح مؤقت الايقاف OFF TIMER. يمكن ضبط المؤقت ٣ كما هو الحال للمؤقت ١ و ٢ اللذات تم ذكرهما اعلاه باستثناء تهيئة DAY غير مزودة بالنسبة لهذا المؤقت لانها تكون نافذة لكل يوم.

يتم عرض المؤشر '3' اثناء وضع تهيئة مؤقت الحالة ٢. سوف يومض المؤشر "OFF " او "OFF " بفترة زمنية مقدارها ٥,٥ ثانية اثناء تهيئة المُؤقت. اذا لم يتم ضغط اي مفتاح يتعلق بالوقت الاضافي (DAY و HOUR و MINUTE)، سوف تخرج الوحدة من وضع تهيئة المؤقت.

سوف تقوم تهيئة المؤقت ON/OFF التي تم استلامها بواسطة مسيطر التحكم عن بعد بايقاف تهيئة المؤقت للحالة ٣.

### ١,٨ تنشيط والغاء التهيئات

سوف لايتم ايقاف هذه المؤقتات اذا لم يكن المؤقت فعالاً. لتنشيط المؤقتات، اضغط مفتاح TIMER ACTIVE تظهر العبارة "TIMER ACTIVE" على شاشة LCD. يشير هذا الرمز الى ان مؤقتات الحالة ١، والحالة ٢ و/او الحالة ٣ فعالة. ضغط نفس الخطوات سوف يؤدي الى تعطيل المؤقتات واختفاء الرمز "TIMER ACTIVE".

طريقة اخرى لالغاء تهيئات المؤقتات هي تغيير تهيئة ساعة المؤقتات لابطال مؤقت تلو الآخر. عندما تكون التهيئة باطلة، تقوم شاشة LCD بعرض --:-- ، ثم يتم ايقًاف المؤقت المتعلق بها.

١,٩ **قفل المفتاح** تتيح لك وظيفة قفل المفتاح بمنع تغيير اي تهيئة. اضغط مفتاح MINUTE ٢ مرات بالتعاقب سوف يؤدي هذا الي تنشيط وظيفة قفل المفتاح، تظهر عبارة "KEYLOCK" على شاشة LCD. لالغاء وظيفة قفل المفتاح، اضغط مفتاح MINUTE ٣ مرات بالتعاقب، وسوف تختفي العبارة "KEYLOCK".

### ١,١٠ قفل المروحة

عند ضغط مفتاح TDAY مرات بالتعاقب خلال ١,٥ ثانية، سوف يختفي رمز المروحة (المعروض اعلاه) وسوف يمنع ضغط مفتاح المروحة. اضغط مفتاح DAY لمدة ٣ مرات لالغاء وظيفة القفل.

### ١,١١ البطارية الاحتياطية

تستعمل البطارية الاحتياطية للمحافظة على الساعة RTC وتهيئات المؤقت المبرمج لدة ٧ أيام اثناء قطع التيار الكهربائي. للوحدة من دون البطارية الاحتياطية، التهيئة الاولية هي 12:00 صباحا وسوف يتم مسح المؤقت اثناء رجوع القدرة.

#### مؤشر الخطأ ERROR ۲,۰

اذا تم تحديد أية حالة غير عادية، يعرض رمز الخطأ. عند فتح خط الارسال بين اللوحة الرئيسية وخط الوحدة، يتم عرض مؤشر الخطأ "EOP". للأخطاء التي تم تحديدها من اللوحة الرئيسية، سوف تكون صيغة رمز الخطأ كالتالي:

#### نظام DX:

| سبع مقاطع | الخطأ                                                   |
|-----------|---------------------------------------------------------|
| E1        | فقدان مستشعر حرارة الغرفة / قصر                         |
| E2        | فقدان مستشعر حرارة الملف الداخلي / قصر                  |
| E3        | فقدان مستشعر حرارة الملف الخارجي / قصر                  |
| E4        | حمل زائد على الضباغطة                                   |
| E5        | حمل زائد خارجي غير عادي على الضاغطة او وجود تسرب بالغاز |
| E6        | وجود خطأ بمضخة تكاثف الماء                              |

### نظام CW:

| سبع مقاطع | الخطأ                         |
|-----------|-------------------------------|
| E1        | وجود خطأ بمستشعر حرارة الغرفة |
| E2        | وجود خطأ بمستشعر أنبوب الماء  |
| E5        | وجود خلل بأنبوب الماء         |
| E6        | وجود خطأ بمضخة الماء          |

5

#### زر ON/OFF ۱,۱

- بدء التشغيل: . عند ايقافُ الوحدة، اضغط زر **ON/OFF**. يضيء مؤشر LED وتشتغل الوحدة. ايقاف التشغيل:
- عندما تشتغل الوحدة، اضغط زر ON/OFF. ينطفىء مؤشر LED ويتوقف التحكم عن التشغيل.
  - زر SLEEP ١.٢
  - اصغط زر SLEEP لتنشيط وضع النوم او وضع الاقتصاد بالطاقة.
    - زر FAN ١,٣
  - اصغط زر FAN لاختيار سرعة المروحة MEDIUM ، HIGH ، AUTO او LOW . زر MODE
    - ١.٤
  - اصُغط زر MODE لتحويل التشغيل من FAN ، DRY ، AUTO ، HEAT ، COOL . الوضع التلقائي غير متوفر لنظام الماء المبرّد.

الوضع التلقائي غير متوفر لنظام الماء المبرّد (CW) ٢ انبوب.

متوفر لنظام الماء المبرّد (CW) ٤ انبوب.

افحص العارضة لمشاهدة ماهو الوضع الذي ضبطت التحكم عليه.

زر ضبط درجة الحرارة '▲' او '▼ ۱,٥

أضغط زر درجة الحرارة واضبط الدرجة حسب رغبتك. بواسطة ضغط زر '▲' او '♥' مرة واحدة، تتغير درجة الحرارة بواسطة ١°م [او ١°فهرنايت]. يمكن ضبط درجة الحرارة ضمن المدى ١٦°م-٣٠٠م (٦١°فهرنايت-٨٦°فهرنايت) او ٢٠°م-٣٠°م (٦٨°فهرنايت-

٨٦°فهرنايت). يمكن ضبط المدى بواسطة الوصلة الفرعية التي تقع خلف شاشة LCD الخاصة بالموجه (راجع الجدول ادناه). يمكن ضبط درجة الحرارة اثناء وضع المروحة.

اَذا صُغطت زر َ لَا أَ وَ لَا معاً، تتغير وحدة درجة الحرارة من درجة مئوية الى فهرنايت والعكس بالعكس.

| الاستعمال |                                                            | الوصلة ٢٠-٣٠ |
|-----------|------------------------------------------------------------|--------------|
|           | مدى ضبط درجة الحرارة : ٢٠°م ~ ٣٠°م (٦٨°فهرنايت–٨٦°فهرنايت) | ضبط SET      |
|           | مدى ضبط درجة الحرارة : ١٦°م ~ ٣٠°م (٦١°فهرنايت-٨٦°فهرنايت) | ايقاف OFF    |

زر SWING 1.7

اصغط زر SWING لتنشيط وظيفة دفع الهواء.

تهيئة الوقت ١.٧

تهيئة الوقت الفعلي للساعة (i

اضغط مفتاح CLOCK مرة واحدة وسوف يؤدي هذا الى تنشيط وضع تهيئة RTC. يؤدي ضغط نفس المفتاح مرة اخرى الى تعطيل وضع تهيئة RTC.

في وضع تهيئة RTC، يتم عرض "SET CLOCK" على شاشة LCD وسوف تومض بفترة مقدارها ٥,٠ ثانية. يمكن تغيير تهيئة RTC واليوم بواسطة مفتاح DAY ، او المفتاح HOUR او المفتاح MINUTE. اذا لم يتم ضغط اي زر أضافي يتعلق بالوقت (DAY و HOUR و MINUTE) خلال ١٥ ثانية، سوف تخرج الوحدة من وضع تهيئة CLOCK.

ii) المؤقتات المبرمجة لمدة ٧ أيام

تتضمن الوحدة ٣ وظائف، كل وظيفة تتضمن مؤقت ON TIMER و OFF TIMER . اضغط مفتاح المؤقت ON TIMER) أو OFF TIMER) لتشغيل تهيئة وضع المؤقت. يؤدي ضغط نفس المفتاح مرة اخرى الى تشغيل تُهيئة المؤقت للحالة ٢. اضغط ٣ مرات لتشغيل تهيئة المؤقت الّخاصة بالحالة ٣ (وضع الجهاز اليدوي). يؤدي الضغط المتعاقب الى خروج الوحدة من وضع تهيئة المؤقت.

جميع المؤقتات هي مؤقتات منبهة ويمكن ايقافها بواسطة الزر ON/OFF ووظيفة الايقاف.

iii) اضبط المؤقتات للوضع ١ و ٢ في وضع تهيئة المؤقت.

سوف يتم عرض المؤشر "SET TIMER" على شاشة LCD ويومض بفترة زمنية مقدارها ٥, ٥ ثانية. لتهيئة المُوَقَت ١، سوف تظهر اشارة "O ON "0" أو "O OFF "0" ويتم عرض الرقم "1" في الركن الايسر العلوي من شاشة LCD. يتم عرض الاشارة "O ON" أو ارقم "2" اثناء تهيئة المؤقت للحالة ٢. يمكن تغيير خ المؤقت من خلال ضُغط مفتاح اليوم DAY، مفتاح الساعة HOUR أو مفتاح الدقيقة MINUTE. اذا لم يتم ضغط اي مفتاح يتعلق بالوقت الاضافي (DAY و HOUR و MINUTE)، سوف تُخرج الوحدة من وضع تهيئة المؤقت.

6

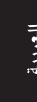

OM-NET3-0906-Daikin\_ARA

5/3/07, 3:08 PM

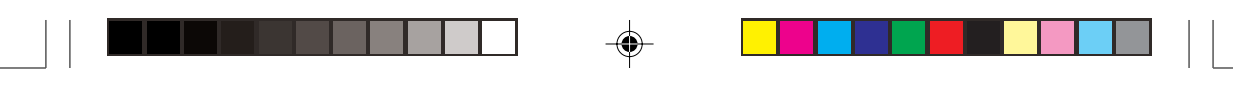

۱٫۰ دلیل التشىغیل

يوجد ما مجموع ١٤ مفتاح على وحدة التحكم عن بعد.

| الوظيفة                                                                                                    | مفتاح         | الرقم |
|----------------------------------------------------------------------------------------------------|---------------|-------|
| تشغيل/ايقاف الوحدة مع ابطال جميع تهيئات المؤقت                                                                    | ON/OFF        | ۰۱    |
| تنشيط/تعطيل وظيفة النوم                                                                                           | SLEEP         | ۲.    |
| مفتاح التحكم باختيار سرعة المروحة (تلقائي/عالي/متوسط/منخفض)                                                       | FAN           | ۰۳    |
| مفتاح التحكم باختيار اوضاع التشغيل (تبريد/تدفئة/تلقائي/جاف/مروحة)<br>الوضع التلقائي غير متوفر لنظام الماء المبرّد | MODE          | ٤.    |
| زيادة درجة الحرارة المضبوطة بدرجة مئوية او فهرنايتية                                                              | SET TEMP UP   | ه.    |
| تقليل درجة الحرارة المضبوطة بدرجة مئوية او فهرنايتية                                                              | SET TEMP DOWN | ٦.    |
| تنشيط/تعطيل مفتاح التحكم بالتأرجح                                                                                 | SWING         | ٧.    |
| تنشيط/تعطيل النتيجة ١ و ٢ و ٣ من وضع تهيئة المؤقت ON TIMER                                                        | ON TIMER      | ۸.    |
| تنشيط/تعطيل النتيجة ١ و ٢ و ٣ من وضع تهيئة المؤقت OFF TIMER                                                       | OFF TIMER     | ٩.    |
| تنشيط/تعطيل جميع المؤقتات المضبوطة                                                                                | TIMER ACTIVE  | ۰۱۰   |
| تشغيل/ايقاف وضع تهيئة ساعة الوقت الصحيح (RTC)                                                                     | CLOCK         | .11   |
| a) اختيار اليوم لتهيئة RTC او المؤقت<br>b) تشغيل/ايقاف قفل مفتاح FAN                                              | DAY           | . ۱ ۲ |
| a) اختيار الساعة لتهيئات RTC او المؤقت                                                                            | HOUR          | . 17  |
| b) ضبط وظيفة الايقاف لساعة واحدة، او ساعتان، او ٤ ساعات                                                           |               |       |
| a) اختيار الدقائق لتهيئات RTC او المؤقت<br>b) تشغيل/ايقاف قفل المفتاح                                             | MINUTE        | . 1 £ |

ملاحظة: وظيفة الايقاف

الايقاف.

اضغط مفتاح HOUR مرة واحدة لتنشيط وظيفة الايقاف لمدة ساعة واحدة. سوف يتم عرض المؤشر "H1" في الركن العلوي الأيسر من شاشة LCD. اضغط نفس المفتاح مرة اخرى لزيادة التهيئة الى ساعتين. سوف يتم عرض المؤشر "H2". تؤدي الضغطة الثالثة الى زيادة التهيئة الى ٤ ساعات. سوف يتم عرض المؤشر "H4". الضغط المتعاقب يؤدي الى تعطيل وظيفة

عند تنشيط وظيفة القطع، سوف يتم تجاوز جميع المُقتات وتشغيل ON الوحدة بعد المدة المضبوطة سواء كانت ساعة واحدة، او ساعتان او ٤ ساعات تبعاً على الوضع المختار، بعد ذلك تتوقف الوحدة.

۲

7

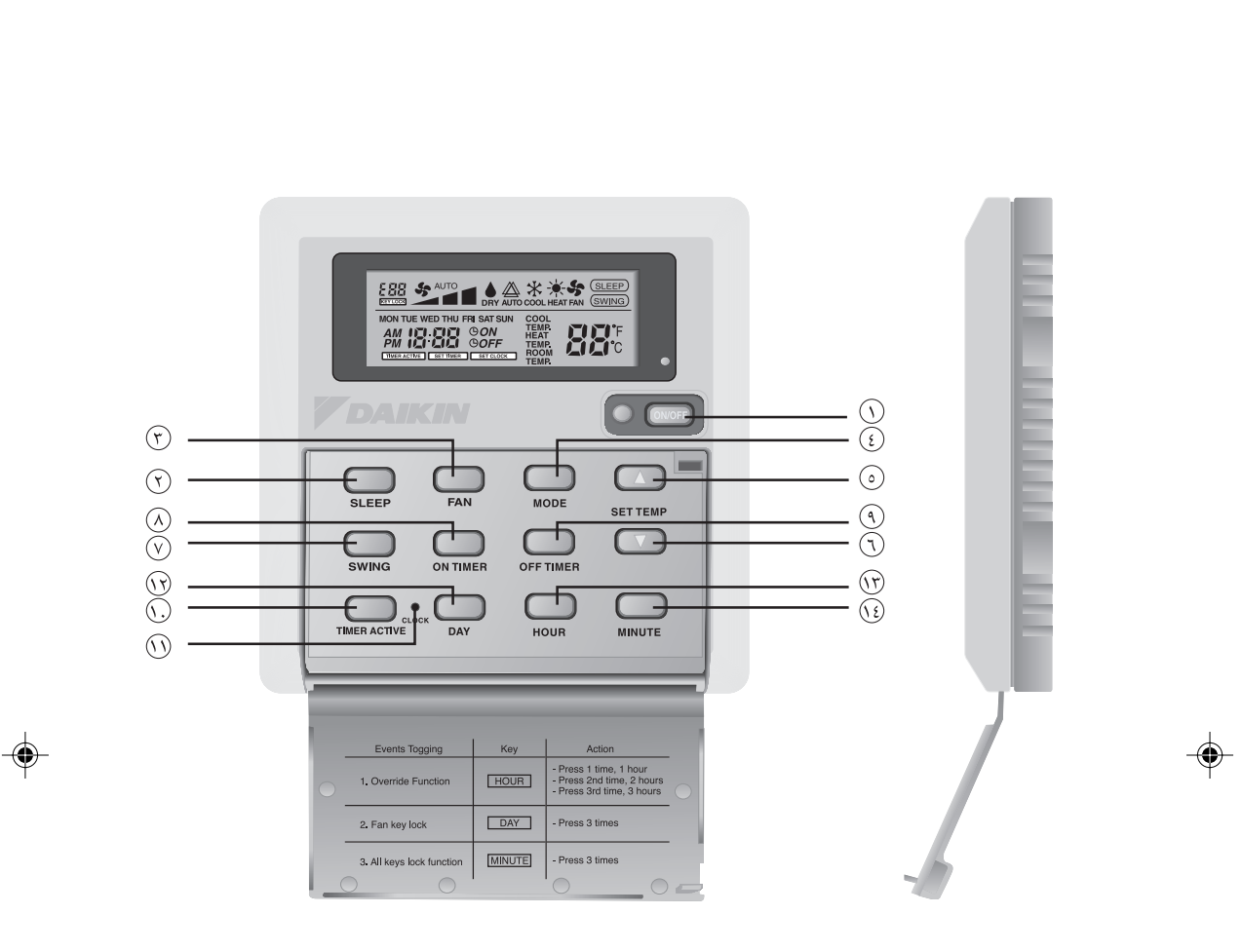

i

8

OM-NET3-0906-Daikin\_ARA

5/3/07, 3:08 PM

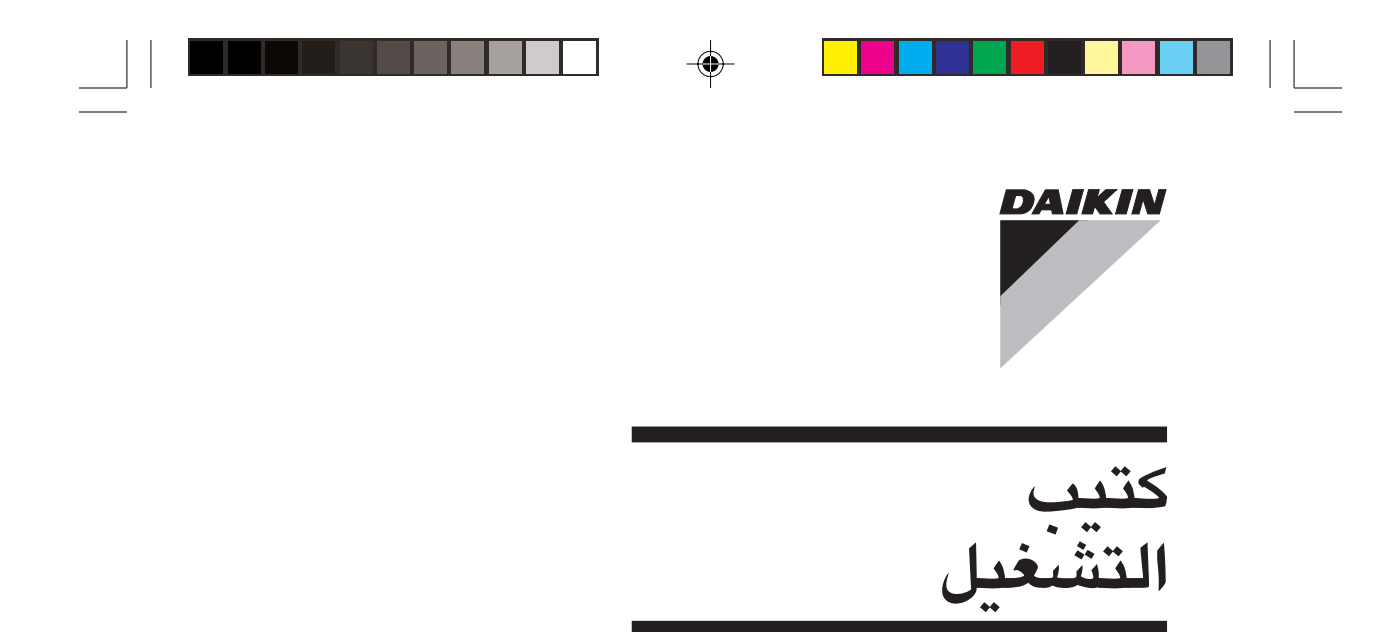

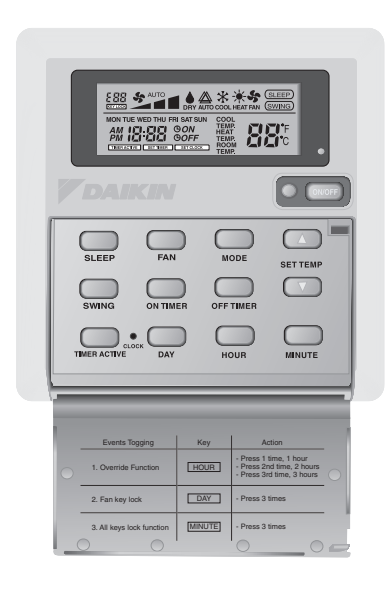

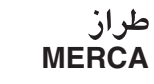

-

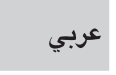

كتيب التركيب وحدة مروحة ملف الماء المبرد

10

OM-NET3-0906-Daikin\_ARA

--

5/3/07, 3:08 PM